ASUS System Management Application Notes

# User Notice

No part of this product, including the product and software may be reproduced, transmitted, transmitted, transcribed, stored in s retrieval system, or translated into any language in any form by any means with the express written permission of ASUSTek COMPUTER INC. except documentation kept by the purchaser for backup purpose.

This manual introduces the fundamental Server Management knowledge, the hardware support in ASMM board . This note provides features and architecture of the ASMM product for the server and the console.

# Table of Contents

| 1. Introduction 3                                  |
|----------------------------------------------------|
| 1.1 What is the ASUS System Management 3           |
| 1.2 ASMM Overview 3                                |
| 1.3 ASMA Overview 4                                |
| 1.4 SNMP Overview 7                                |
| 1.5 Terminology 8                                  |
| 2. ASMA installation and configuration9            |
| 2.1 Installation Tip 9                             |
| 2.2 Configuration 10                               |
| 2.3 Troubleshooting14                              |
| 3. NT Performance Monitor 16                       |
| 4. NT Event Viewer21                               |
| 5. NT Web Admin24                                  |
| 6. ASUS LDSM OEM Release 27                        |
| 7. SNMP Management Station42                       |
| 7.1 HP Openview 42                                 |
| 7.2 Microsoft SMS 48                               |
| 7.3 Solaris Solstice Site/SunNet/Domain Manager 55 |
| 7.4 CA-TNG 60                                      |

# Chapter 1 Introduction

## 1.1 What is the ASUS System Management

There are two components for ASUS System Management. One is ASMM – ASUS System Monitoring Module, the other one is ASMA – ASUS System Monitoring Agent. ASMM had been implemented on an ISA card and ASUSTek mainboards. This hardware module provides Fan speed, Voltage, Temperature and Chassis Intrusion information of system and Automatic Server Restart function. ASMA contains ASMM's driver and its SNMP agent. Through SNMP Agent, Network management software such as HP OpenView can monitor the system's fan speeds, working voltage and system temperature. SNMP Agent will report to Network Manager immediately to prevent problems from getting worse when the server's in an abnormal state.

## 1.2 ASMM Overview

Basically the ASMM card is a 8 bit ISA Server Monitor Card and it includes the 20-pin external feature connector for ASUSTek SMH (Server Monitoring Header).

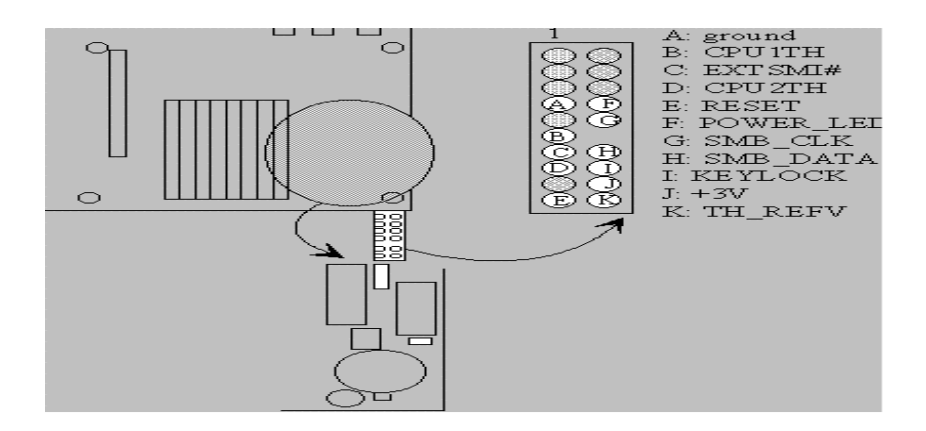

The connections are classified into 2 categories: Chassis Intrusion and Fan Monitor: Chassis Intrusion: Chassis Intrusion permits the activation of a user-installed alarm. One 3 wires cable supports the external customized chassis intrusion alarm. The pin definition are : RED ( battery power ), YELLOW ( intrusion signal), and BLACK ( ground ). The external intrusion signal should be open-drained. Fan Monitor: The fan monitor provides power for up to 3 fan while monitoring the connected fans' rotation through the specially designed tachomter. Three 3 wire cables are used to extend the length of each fan connection. The pin definitions are: YELLOW ( tachometer signal ), RED ( +12V), and BLACK ( ground ).

The system can be notified when the voltage/temperature/fan speed exceeds the predefined thresholds. The notification mechanism can be a simple as polling or through SMI#/IRQ service routine, depending on the programming of LM78. Five ISA IRQ can be selected (IRQ 3,4,5,6,7) through hardware jumper.

If your motherboard has equipped with LM78 chipset, system will report an warning message as both LM78s (The on board and the one on ASMM) use the same I/O address which is necessary for LDSM software that LM78 is located at I/O address of 0x295. The basic idea for testing the LM78 function of ASMM is to disable the on-board LM78. The ASR related function gets no influence of LM78 and need to do nothing for disable any function. Currently, the BIOS cannot auto-detect the on-board LM78 and LM78 on ASMM such that a hardware conflict occurs and results in a system warning. Future BIOS will automatically disable the onboard LM78 if the ASMM is detected. There is a chip on the motherboard at the rear edge about in the middle of the plug in slots called and LM78. It's a chip made by National Instruments and it's the LM78 that provides the circuitry for monitoring the motherboard hardware such as fan RPM's and Temp. There are several features:

Fan Status Monitoring and Alarm: To prevent system overheat and system damage, the CPU fan and system fans are monitored for failure. Each fan can be set for its alarm thresholds.

Voltage Monitoring and Alert: System voltage levels are monitored to ensure stable current to critical motherboard components. Voltage specifications are more critical for future processors, so monitoring is necessary to ensure proper system configuration and management.

System Resources Alert: Today's operation systems, such as Windows 95, Windows NT and OS/2, require much more memory and hard drive space to present enormous user interfaces and run large applications. The system resource monitor will warm the user before the system resources are used up to prevent possible application crashes.

If you want to maintain mainboard, you must use jumper to disable Photo Sensor Chassis Intrusion. If you do not disable Photo Sensor Chassis Intrusion, the capacity of battery will be lost when you maintain mainboard.

# 1.3 ASMA Overview

ASUS System Monitoring Agent is a SNMP agent. This software enable the computer to be managed by Network Management Station (NMSs) through Internet. ASUS System Monitoring Agent can report the computer fan speeds, working voltage, system temperature and chassis intrusion to NMS. ASUS System Monitoring Module can enable or disable Automatic Server Restart (ASR) function from NMS through the Internet. ASR is a function that can reboot the computer system automatically when the computer system is hang. ASR and Chassis Intrusion functions must have ASMM card or its hardware circuit/components installed on the computer system. However, the P2B-DS motherboard already included ASR and Chassis Intrusion There are several manageable environments for ASMA:

NT Performance Monitor - is a graphical tool for measuring the performance of your own computer or other computers on a network. On each computer, you can view the behavior of objects, such as processors, memory, cache, threads, and processes. Each of these objects has an associated set of counters that provide information about device usage, queue lengths, delays, and information used to measure throughput and internal congestion. It provides charting, alerting, and reporting capabilities that reflect both current activity and ongoing logging. You can open, browse, and chart log files later as if they reflected current activity.

NT Event Viewer - is the tool you can use to monitor events in your system. You can use Event Viewer to view and manage System, Security, and Application event logs. You can also archive event logs. The event-logging service starts automatically when you run Windows NT. You can stop event logging with the Services tool in Control Panel.

NT Web Administration - for Microsoft Windows NT Server enables you to remotely administer Microsoft Windows NT Server using existing HTML browsers. Web Administration is not designed to replace existing administrative tools for Windows NT servers; instead, it is to enable you to perform limited administrative tasks when you are roaming, away from your usual workstation.

LANDesk Server Manager - provides network administrators with a proactive management solution and emergency management recovery Tools to help maximize business-critical server uptime. From a centralized console, LANDesk Server Manager monitors critical parameters on either Microsoft NT or Novell Netware servers. Through enhanced alerting features and server health monitoring, LANDesk Server Manager products notify the LAN administrator when a server reaches a predefined threshold.

SNMP Management Stations – there are several management programs in the market. One of the SNMP programs from HP is Openview, which is to control basic network devices and critical systems and applications. Microsoft System Management Server (SMS) is a solution for centralized management of Windows-based environment. SMS offers features that can help administrators streamline their work and increase user productivity.

| Model / Function            | P2B-LS<br>Rev. 1.03<br>P2B-S<br>Rev 1.03 | P2L97-DS    | P2B-DS<br>Rev. 1.03<br>P2B-D2<br>Rev 1.02 | P65Up8 / with<br>ASMM card<br>Rev. 1.04 |
|-----------------------------|------------------------------------------|-------------|-------------------------------------------|-----------------------------------------|
| Chassis Fan                 | Х                                        | Х           | Х                                         | Х                                       |
| CPU 1 Fan<br>Speed          | Х                                        | Х           | Х                                         | Х                                       |
| CPU 2 / Power               | Х                                        | Х           | Х                                         | Х                                       |
| Fan Speed                   | (Power Fan)                              | (CPU 2 Fan) | (CPU 2 Fan)                               | (CPU 2 Fan)                             |
| CPU 1 Vcore                 | Х                                        | Х           | Х                                         |                                         |
| CPU 2 Vcore                 |                                          | Х           | Х                                         |                                         |
| +3.3V                       | Х                                        | Х           | Х                                         | Х                                       |
| +5V                         | Х                                        | Х           | Х                                         | Х                                       |
| -5V                         | Х                                        | Х           | Х                                         | Х                                       |
| +12V                        | Х                                        | Х           | Х                                         | Х                                       |
| -12V                        | Х                                        | Х           | Х                                         | Х                                       |
| System<br>Temperature       | Х                                        | Х           | Х                                         | Х                                       |
| CPU 1<br>Temperature        | Х                                        |             | Х                                         |                                         |
| CPU 2 /                     | Х                                        |             | Х                                         |                                         |
| Regulator                   | (Regulator                               |             | (CPU 2 Temp.)                             |                                         |
| Temperature                 | Temp.)                                   |             |                                           |                                         |
| ASR                         | Х                                        |             | Х                                         | Х                                       |
| Chassis Intrusion           | Х                                        |             | X                                         | Х                                       |
| Remote Reboot<br>Management | Х                                        | Х           | Х                                         | Х                                       |

Table of ASMA function for ASMM card and ASUS mainboard

(Notes: X is mean its VALUE is VALID in this mainboard )

# **1.4 SNMP Overview**

Simple Network Management Protocol (SNMP) is the most popular network management protocol in the TCP/IP protocol suite. SNMP lets TCP/IP-based network management clients exchange information about the configuration and status of nodes on a TCP/IP-based Internet. The information available is defined by a set of managed objects referred to as the SNMP.

The example of SNMP in a network environment is illustrated as follows.

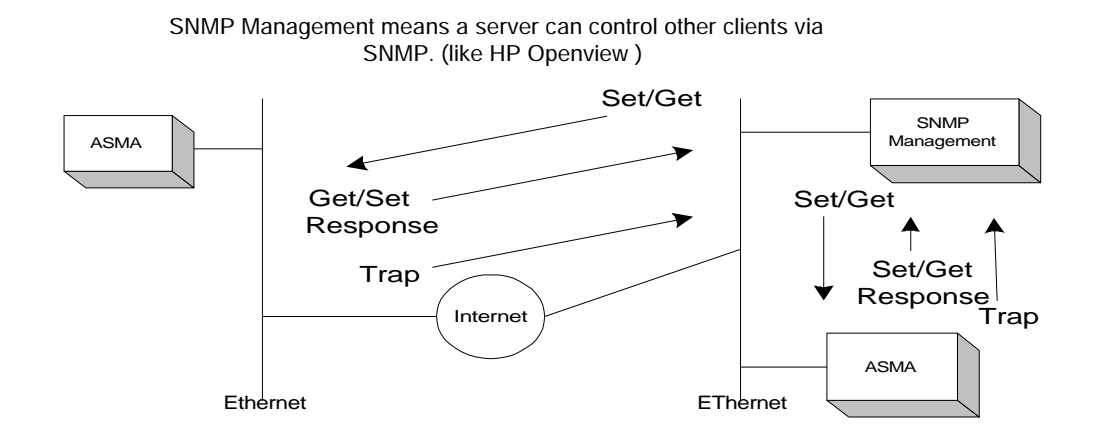

As mentioned above, we will introduce several terminology of SNMP.

Management Information Base (MIB). The subset of managed objects comprising the TCP/IP portion of the MIB is maintained by each TCP/IP node. SNMP also generates trap messages used to report significant TCP/IP events asynchronously to interested clients.

SNMP Get – let SNMP NMS get the value of attribute of managed system, such as fan speed, working voltage and system temperature.

SNMP GetNext – allows the NMS to retrieve the next object instances from a table with an agent.

SNMP Set – set the value of attribute of managed system, such as fan speed threshold, working voltage threshold and system temperature threshold from SNMP NMS.

SNMP Response – be responsible for the response of SNMP GET, SNMP GETNext and SNMP Set.

 $SNMP \ Trap-managed \ computer \ system \ can \ inform \ the \ NMS \ of \ some \ event \ ( \ when \ the \ interested \ attributes, \ such \ as \ fan/voltage/temperature, \ over \ or \ lower \ the \ thresholds \ ) \ asynchronously.$ 

# 1.5 Terminology

| Term | Definition                                                                                                    |  |  |  |  |  |  |
|------|----------------------------------------------------------------------------------------------------|--|--|--|--|--|--|
| ASMM | ASUS System Monitoring Module                                                                                                  |  |  |  |  |  |  |
| LDSM | LANDesk Server Manager                                                                                                    |  |  |  |  |  |  |
| LM78 | H/W Monitor, which is for system temperature, fan status, CPU voltage and alert.                                               |  |  |  |  |  |  |
| AMS2 | A new version of Alert Management System                                                                                       |  |  |  |  |  |  |
| DMI  | Desktop Management Interface, an industry standard management specification                                                    |  |  |  |  |  |  |
| MIB  | Management Information Format, used by SNMP for describing component instrumentation                                           |  |  |  |  |  |  |
| SNMP | Simple Network Management Protocol, a stand network protocol for management information                                        |  |  |  |  |  |  |
| ASR  | Automatic Server Restart, is a function that can reboot the computer system automatically when the computer system is hang     |  |  |  |  |  |  |
| NMS  | Network Management Station, such as LANDesk Server Manager, HP Openview, SUN Net Manager, Tivoli Netview and CA-Unicenter TNG. |  |  |  |  |  |  |

The following table lists common terms for ASMM and LDSM

# Chapter 2 ASMA Installation and Configuration

# **2.1 Installation tip:**

ASUS System Monitoring Agent defines ASUS Private Enterprise MIB that is about the computer system fan speed, working voltage and system temperature information. It has the thresholds MIBs for fan, voltage and temperature MIBs also. ASUS System Monitoring Agent can send SNMP Trap to NMS to inform user that computer system have an abnormal condition occur when ASUS System Monitoring Agent detect the computer system temperature/fan/ voltage over the temperature/fan/voltage threshold.

You must start the services to be monitored before configuring and starting the SNMP service on ASMA software. Once the SNMP service has been started on both remote and local side, you can use SNMP tools to monitor the running services.

NT SNMP Service Installing:

- 1. From the Windows NT Control Panel, double-click Network icon.
- 2.Click the **Services** tab.
- 3.Click the **Add** button.
- 4.Double-click **SNMP** Service.
- 5.Specify a location for the Windows NT install files and click the Continue button.

User may get this MIB file from ASUS subdirectory under Program File directory in local drive. User can use MIB Compiler to compile this file, then user adds the compiled ASUS MIB file module to NMS to manage and operate the ASUS private Enterprise MIB with the computer system has installed ASUS System Monitoring Agent .

You may verify this MIB file in REGEDIT program as following screen:

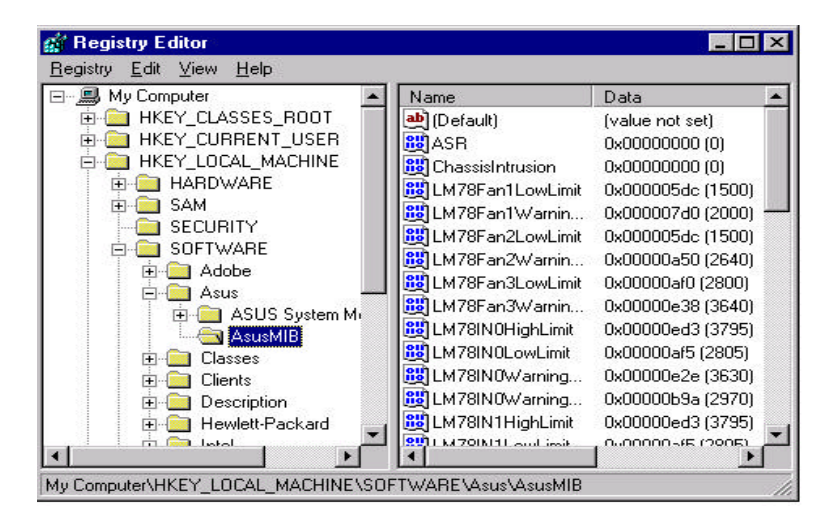

**REGEDIT Program in NT server** 

# 2.2 Configuration

If you monitor your PC or network by using Simple Network Management Protocol (SNMP), you can use the SNMP Management Information Bases (MIBs) provided by ASMA software program. You will need to compile the MIB files using the MIB compiler that comes with your SNMP software.

Configuring SNMP Service on NT Server

- 1.At the Microsoft SNMP Properties dialog, click the Traps tab.
- 2.In the **Community Name** box, type a name for the SNMP community, such as public.
- 3.Click the **Add** button.
- 4.Below the **Trap Destinations** box, click the Add button.
- 5. Type the **IP address** or **computer name** of your network's SNMP management station.
- 6.Click the **Add** button.
- 7.Click the **OK** button.
- 8.Click the **Close** button.
- 9. When prompted, click the Yes button to restart your computer.

| Microsoft SNMP Properties                                                                                                    |                                                                     | ? X       |
|----------------------------------------------------------------------------------------------------|---------------------------------------------------------------------|-----------|
| Agent Traps Security                                                                                                    |                                                                     |           |
| The SNMP Service provides network manageme<br>IPX/SPX protocols. If traps are required, one or n<br>must be specified. Trap destinations may be hos<br>or IPX addresses. | ent over TCP/IP and<br>more community name<br>st names, IP addresse | 95<br>IS, |
| Community Name:                                                                                                    |                                                                     |           |
| public                                                                                                    | Add                                                                 |           |
|                                                                                                    | <u>R</u> emove                                                      |           |
| Trap Destinations:                                                                                                    |                                                                     |           |
| 192.168.10.123                                                                                                    |                                                                     |           |
| Add Edit                                                                                                    | Remove                                                              |           |
| OK Car                                                                                                    | ncel <u>A</u> pply                                                  |           |

#### To turn ON/OFF the Automatic Server Restart:

 $\label{eq:local_Machine} Hkey\_Local\_Machine\\System\\CurrentControlSet\\Services\\ASR\\Parameter\\ASREnable ( for P65UP8 + ASMM card )$ 

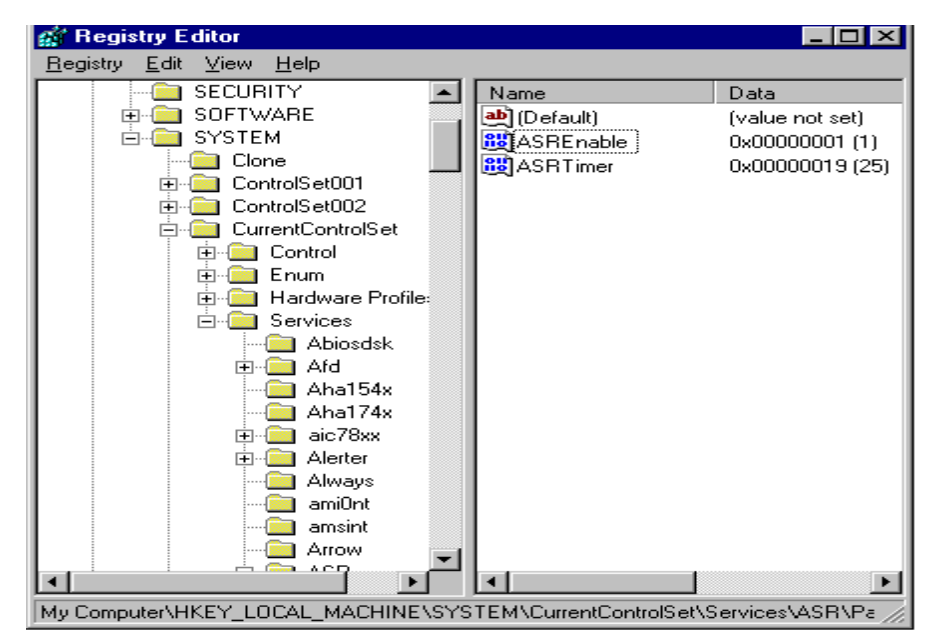

 $\label{eq:local_Machine} Hkey\_Local\_Machine\System\CurrentControlSet\Services\WASR\Parameter\ASREnable (for P2B series )$ 

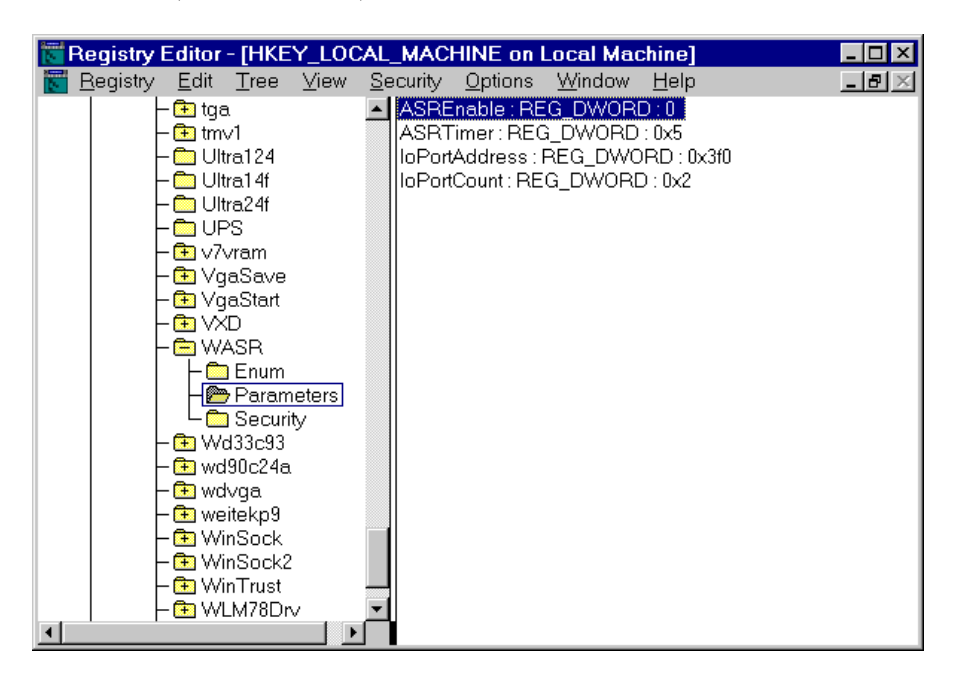

## To turn ON/OFF the Reboot System function:

Hkey\_Local\_Machine\Software\ASUS\ASUSMIB\RebootSystemEnable

| 📅 Registry Editor - [HKEY_LOCAL_MACHINE on Local Machine]                                                                                                    |
|----------------------------------------------------------------------------------------------------|
| 🔣 <u>R</u> egistry <u>E</u> dit <u>T</u> ree <u>V</u> iew <u>S</u> ecurity <u>O</u> ptions <u>W</u> indow <u>H</u> elp                                                                                                    |
| 😑 HKEY_LOCAL_MACHINE 🛛 🛛 🗍 LM78IN3HighLimit : REG_DWORD : 0x1676                                                                                                    |
| HARDWARE LM78IN3LowLimit: REG_DWORD: 0x109a                                                                                                    |
| - 🔁 SAM LM78IN3WarningHighLimit : REG_DWORD : 0x157c                                                                                                    |
| E SECURITY E LM78IN3WarningLowLimit : REG_DWORD : 0x1194                                                                                                    |
| Em SOFTWARE LM78IN4HighLimit : REG_DWORD : 0x35e8                                                                                                    |
| Adobe LM78IN4LowLimit : REG_DWORD : 0x27d8                                                                                                    |
| Asus  LM78IN4WarningHighLimit : REG_DWORD : 0x3390                                                                                                    |
| - 🔁 ASUS System Monitoring LM78IN4WarningLowLimit : REG_DWORD : 0x2a30                                                                                                    |
| ⊢ ⊢ ← AsusMIB ↓ LM78MinusIN5HighLimit : REG_DWORD : 0xffffd828                                                                                                    |
| │ │ └                                                                                                    |
| └── └── └── └── └── └── └── └── └── └──                                                                                                    |
| Clients   LM78MinusIN5WarningLowLimit : REG_DWORD : 0xffffc                                                                                                    |
| Compaq  LM78MinusIN6HighLimit:REG_DWORD:0xffffef66                                                                                                    |
| │ │ 🔁 Description │ │ │ │ │ │ │ │ │ │ │ │ │ │ │ │ │ │ │                                                                                                    |
| │ │ └ 🔁 Intel │ │ │ │ │ │ │ │ │ │ │ │ │ │ │ │ │ │ │                                                                                                    |
| │ │ └ 🖻 Microsoft │ │ │ │ │ │ │ │ │ │ │ │ │ │ │ │ │ │ │                                                                                                    |
| LM78PollFreq : REG_DWORD : 0xa                                                                                                    |
| Program Groups   LM78TemperatureHighLimit: REG_DWORD: 0x46                                                                                                    |
| Contraction Contraction Contra |
| 📙 🕒 Windows 3.1 Migration Status LM78Temperature Warning High Limit : REG_DWORD : 🗅                                                                                                    |
| LM/81emperatureWarningLowLimit: REG_DWORD:0                                                                                                    |
| RebootSystemEnable : REG_DWORD : 0                                                                                                    |
|                                                                                                    |

## To enable the Auto hardware detect function:

 $\label{eq:local_Machine} Hkey\_Local\_Machine\System\CurrentControlSet\Services\WLM78Drv\Parameter\AutoD ect (for P2B series).$ 

- $\label{eq:local_Machine} Hkey\_Local\_Machine\\System\\CurrentControlSet\\Services\\LM78Drv\\Parameter\\AutoDet ect (for P65UP8 & P2L97-DS).$
- Notes: If you want to add addition hardware (like FAN) to system, you can modify the value of AutoDetect from 0 to 1 without re-install the ASMA. After you modify the value of AutoDetect, please reboot your system..

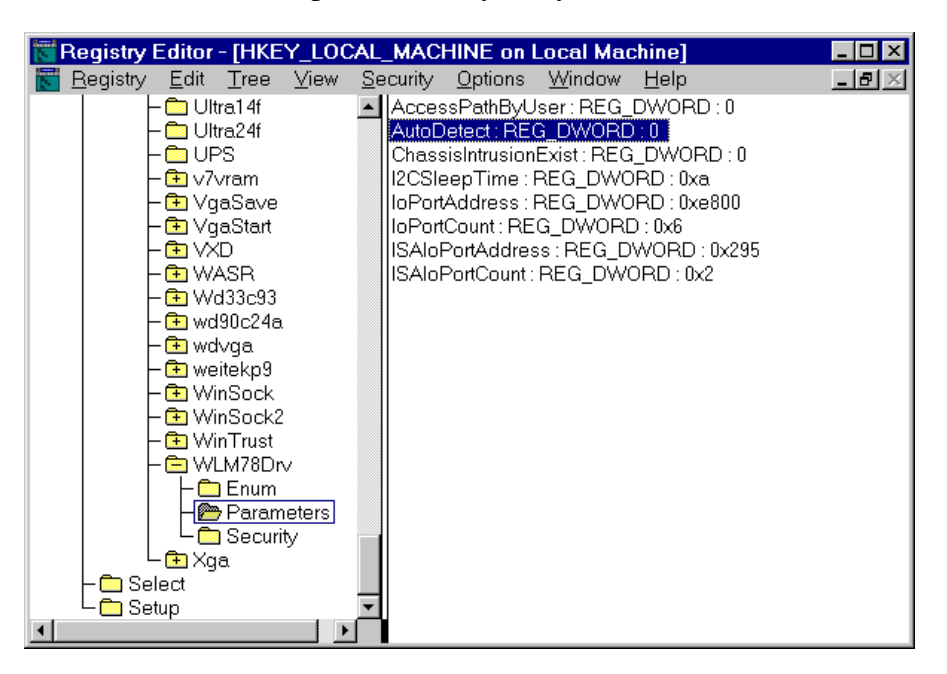

# To enable the Chassis Intrusion Exist function:

 $Hkey\_Local\_Machine\System\CurrentControlSet\Services\WLM78Drv\Parameter\ChassisIntrusionExist$ 

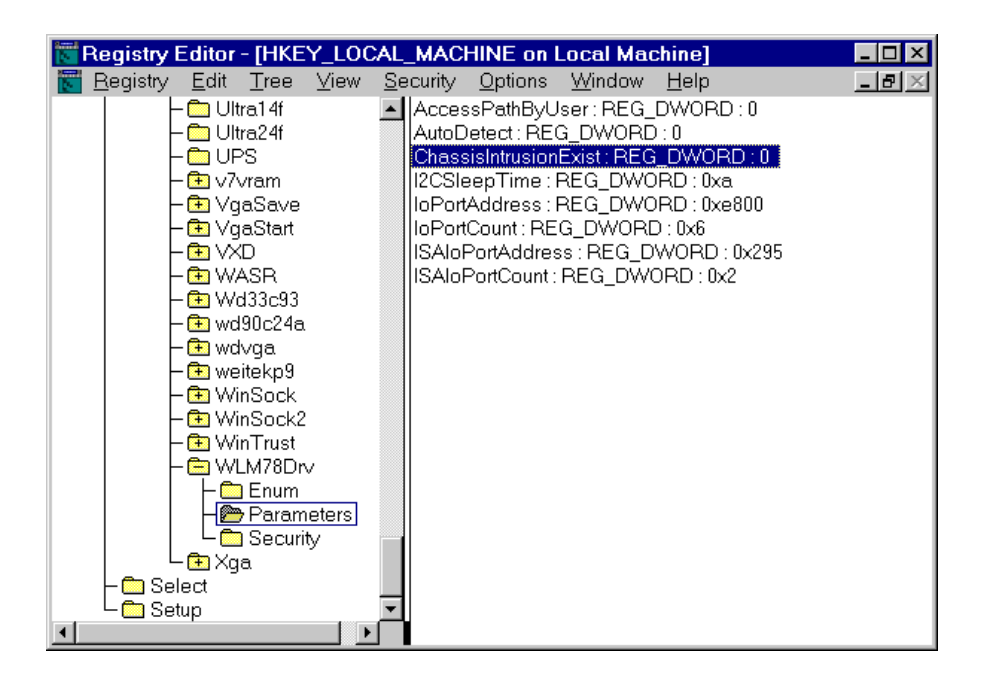

## To turn ON/OFF the Chassis Intrusion function:

Hykey\_Local\_Machine\Software\ASUS\ASUSMIB\ChassisIntrusion

| 🕅 Registry Editor - [HKEY_LOCAL_MACHINE on Local Machine]                                                              |
|----------------------------------------------------------------------------------------------------|
| 🔣 <u>R</u> egistry <u>E</u> dit <u>T</u> ree <u>V</u> iew <u>S</u> ecurity <u>O</u> ptions <u>W</u> indow <u>H</u> elp |
| 😑 HKEY_LOCAL_MACHINE ASRandRebootGranted : REG_DWORD : 0x1                                                             |
| HARDWARE ChassisIntrusion : REG_DWORD : 0                                                                              |
| ⊢ 🔁 SAM LM78CPU1TemperatureHighLimit : REG_DWORD : 0x4€                                                                |
| LM78CPU1TemperatureLowLimit : REG_DWORD : 0xfffff                                                                      |
| LM78CPU1TemperatureWarningHighLimit : REG_DW0F                                                                         |
| LM78CPU1TemperatureWarningLowLimit : REG_DWOP                                                                          |
| LM78CPU2TemperatureHighLimit : REG_DWORD : 0x46                                                                        |
| ASUS System Monitorind LM78CPU2TemperatureLowLimit : REG_DWORD : 0xfffff                                               |
| LM78CPU2TemperatureWarningHighLimit: REG_DW0F                                                                          |
| LM78CPU2TemperatureWarningLowLimit : REG_DWOP                                                                          |
| LM78Fan1LowLimit: REG_DWORD: 0x5dc                                                                                     |
| LM78Fan1WarmingLowLimit : REG_DWORD : 0x7d0                                                                            |
| LM78Fan2LowLimit: REG_DWORD: 0x5dc                                                                                     |
| LM/8Fan2WarmingLowLimit : REG_DWORD : Uxa8c                                                                            |
| LM/8Fan3LowLimit: REG_DWORD : 0x5dc                                                                                    |
| EM/36Fan3WarmingLowElimit : REG_DWORD : Uxa8c                                                                          |
|                                                                                                    |
| EM/38INULowEmit: REG_DWORD : 0x94c                                                                                     |
| EM/8INUWarmingHighLimit: REG_DWORD: Uxc08                                                                              |
| Windows 3.1 Migration Status LM/8INUWarningLowLimit : REG_DWORD : 0x9d8                                                |
| ILM78INTHighLimit : REG_DWORD : 0xc94                                                                                  |
|                                                                                                    |
|                                                                                                    |

# 2.3 Troubleshooting

1. How to disable the on-board LM78, if you want to install a ASMM.

Current BIOS can not auto-detect the on-board LM78 and LM78 on ASMM card such that a hardware conflict occurs and results in a system warning. <u>Future BIOS</u> will auto-detect these two and automatically disable the on-board one. To disable the on-board LM78 currently, the following operation steps are provided:

- 1) Format a bootable floppy disk (DISKA)
- 2) Copy the PCI control program PCICFG.EXE on to DISKA
- 3) Copy the DOS utility DEBUG.COM onto DISKA
  - note: the version of debug.com must be the same as the DOS version on DISKA or it can not be executed.
- 4) Adjust the BIOS booting sequence to A:, C: (boot from floppy first)
- 5) Insert the DISKA and boot the system note: Ignore the hardware monitor error as a result of LM78s confliction.
- 6) Under prompt sign A>, type *PCICFG*<enter>
- 7) Under prompt sign BUS00>, type *WD 1 3 60 00670290* note: The on-board LM78 is now disabled
- 8) Under prompt sign BUS00>, type Q<enter> to exit from the PCI control program.
- 9) Under prompt sign A>, type **DEBUG**<enter>
- 10) Under prompt sign >, type A < enter >
- 11) Under prompt sign xxxx:0100, type *int 19*<enter>
- 12) Under prompt sign xxxx:01yy, type <enter>
- 13) Remove the DISKA from floppy drive and leave it open
- 14) Under prompt sign >, type G<enter>
- 15) Now, you can see the O.S. from hard disk boots-up and LDSM can work with the LM78 on ASMM.

If your motherboard does not equip with LM78, everything goes fine with LDSM.

2. What kind of environment can be used to monitor the ASMM/ASMA information ?

ASUS LDSM OEM Release, HP Openview, NT performance Monitor, Microsoft SMS Microsoft Web Administration , NT Event Viewer and other SNMP Management Console.

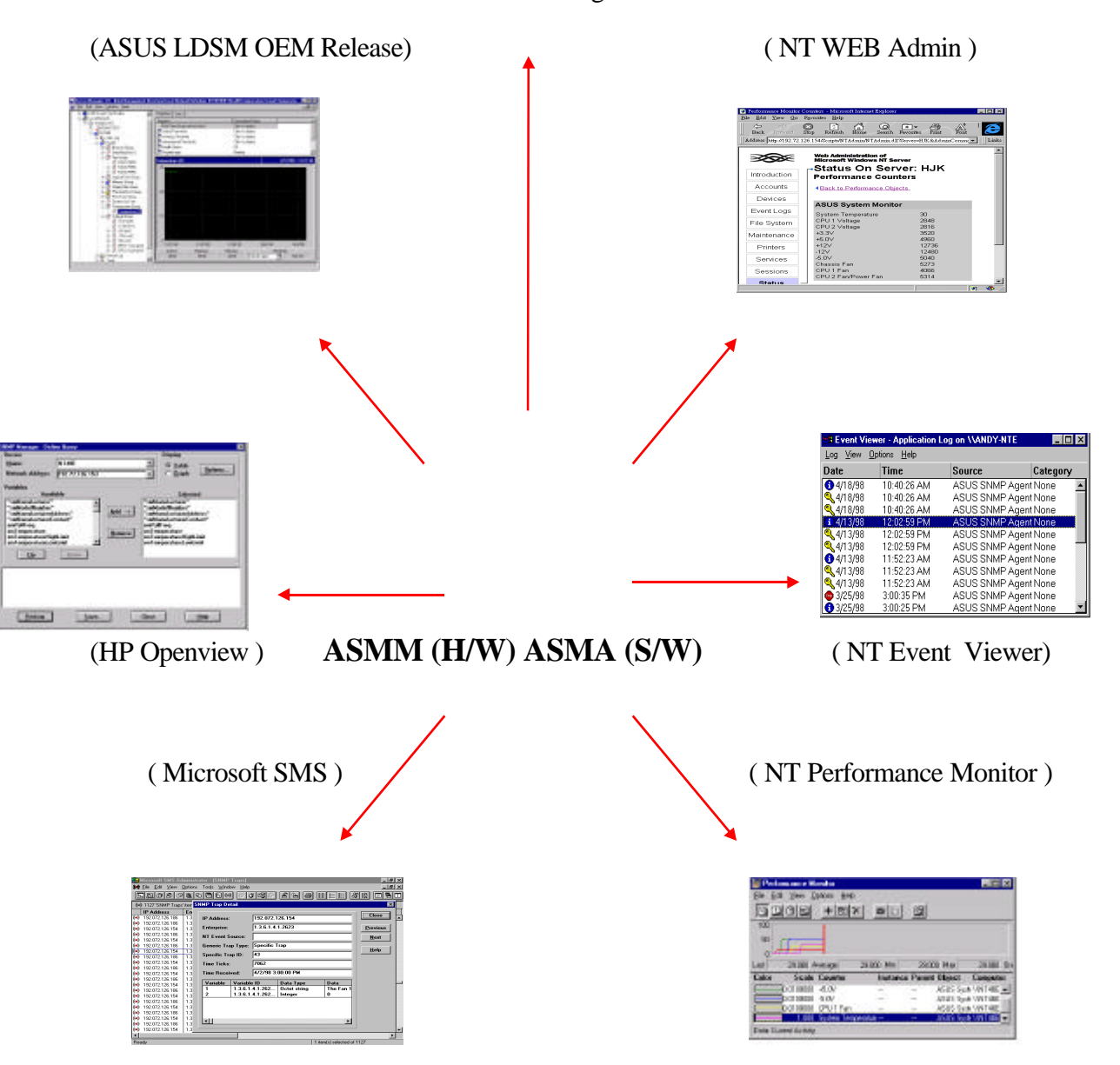

Other SNMP Management Consoles

# Chapter 3 NT Performance Monitor

NT Performance Monitor - is a graphical tool for measuring the performance of your own computer or other computers on a network. On each computer, you can view the behavior of objects, such as processors, memory, cache, threads, and processes.

The following overview lists how you use Performance Monitor to view the performance of objects: Simultaneously view data from any number of computers. View and dynamically change charts reflecting current activity and showing counter values that are updated at a user-defined frequency. Export data from charts, logs, alert logs, and reports to spreadsheet or database programs for further manipulation and printing. Add system alerts that list events in the Alert Log and notify you either by reverting to Alert view, logging the event in Event Viewer's Application log, or issuing a network alert. Run a predefined program either every time or only the first time a counter value goes over or under a user-defined value. Create log files containing data about objects on different computers. Append selected sections of existing log files to a single file, forming a long-term archive.

Performance Monitor consists of four main windows, which you display by clicking Chart, Alert, Log, or Report on the View menu. These windows contain different information and have only the menu bar, status bar, and toolbar in common. You can press the F1 key to see Help about any Performance Monitor command. On the Options menu, Data From is available in any of the four windows. Use this command to switch from working with current values for current activity (real time data) to viewing and manipulating existing log files. The default is current activity.

There are two ways that user can monitor system temperature, working voltages and fan speed from NT Performance Monitor.

## Method I:

- 1. From the Windows NT desktop, choose **Start** select **Programs**, Select **ASUS System MonitorAgent**, Select **Monitor**.
- 2. From the **Monitor**, you can monitor the status of system's temperature, voltage and fan speed.

## Method II:

- 1. From the Windows NT desktop, choose **Start | Programs | Administrative Tools | Performance Monitor.**
- 2. Choose Edit menu, Select Add to Chart
- 3. Select the computer that you want to monitor, click **OK**.
- 4. From the **Object Box**, select **ASUS System Monitor**. It will displays ASUS System Monitor performance list in the **Counter Box**.

- 5. To see a description of a counter, click the **Counter** in the Computer list box, and click the **Explain** button. This displays a **Counter Definition** panel that describes the counter.
- 6. In the **Counter** list box, click a performance counter you want to monitor, and click the **Add** button. Repeat this step for all counters you want to monitor.

| 🗑 Perfor        | mance Moni          | itor                |                    |                 |              |           | _ 8 : |
|-----------------|---------------------|---------------------|--------------------|-----------------|--------------|-----------|-------|
| <u>File E</u> c | lit ⊻iew <u>O</u> p | otions <u>H</u> elp |                    |                 |              |           |       |
|                 | 90 +                |                     |                    |                 |              |           |       |
| 100             |                     |                     |                    |                 |              |           |       |
| 95              |                     |                     |                    |                 |              |           |       |
| 90              |                     |                     |                    |                 |              |           |       |
| 85              |                     |                     |                    |                 |              |           |       |
| 80              | Add to Che          | art                 |                    |                 |              | ×         |       |
| 75              | Computer            |                     |                    |                 |              |           |       |
| 70              | <u>Computer</u> .   | MASUS_AGENT         |                    |                 |              | Add       |       |
| 65              | 01-1                | A 81 18 8           |                    | La la stances d |              |           |       |
| 60              | Ubject              | ASUS System Mo      | nitor              | Instance:       |              | Cancel    |       |
| 55              |                     |                     |                    |                 |              | Endaires  |       |
| 50              | Counter:            | CPU 1 Voltage       | _                  | <u> </u>        |              | Exhianiss |       |
| 45              |                     | CPU 2 Fan/Power     | r⊢an               |                 |              |           |       |
| 40              |                     | System CPU 1 Te     | mperature          |                 |              | Help      |       |
| 35              |                     | System CPU2 Ter     | mperature/Regulato | r T 💶 🔰         |              |           |       |
| 30              |                     |                     |                    |                 |              |           |       |
| 25              |                     |                     |                    | 1               |              |           |       |
| 15              | Colo <u>r</u> :     | <u> </u>            | le:  Default 👱     | Width: I        |              |           |       |
| 10              |                     |                     |                    |                 |              |           |       |
| 5               |                     |                     |                    |                 |              |           |       |
| n l             |                     |                     |                    |                 |              |           |       |
| ast             | 0.000 Aver          | rage 0.000          | Min 0.000 M        | ax 0.000 Gr     | aph Time 100 | .000      |       |
| Color           | Scale               | Counter             | Instance           | Parent          | Object       | Computer  |       |
|                 |                     |                     |                    |                 |              |           |       |
| Data: Cur       | rent Activity       |                     |                    |                 |              |           |       |
| Start           | 6 🐔 💋               | 2 Reforma           | ance Mon           |                 |              | Ģ         | 17 AM |

7. When you are finished adding counters to the chart, close the **Add to Chart** dialog box., You can now observe the color-codes graphs of the counters you have choosen as they Illustrate current.

| 📓 Perl       | formance Monitor                          |               |              |             |           |            |               | _ 8 × |
|--------------|-------------------------------------------|---------------|--------------|-------------|-----------|------------|---------------|-------|
| <u>F</u> ile | <u>E</u> dit <u>V</u> iew <u>O</u> ptions | <u>H</u> elp  |              |             |           |            |               |       |
|              | IOE <u>+ M</u> ×                          | 6             |              |             |           |            |               |       |
| 100          |                                           |               |              |             | 1         |            |               |       |
| 95           |                                           |               |              |             |           |            |               |       |
| 90           |                                           |               |              |             |           |            |               |       |
| 85           |                                           |               |              |             |           |            |               |       |
| 80           |                                           |               |              |             |           |            |               |       |
| 75           |                                           |               |              |             |           |            |               |       |
| 70           |                                           |               |              |             |           |            |               |       |
| 60           |                                           |               |              |             |           |            |               |       |
| 55           |                                           |               |              |             |           |            |               |       |
| 50           |                                           |               |              |             |           |            |               |       |
| 45           |                                           |               |              |             |           |            |               |       |
| 40           |                                           |               |              |             |           |            |               |       |
| 35           |                                           |               |              |             |           |            |               |       |
| 30           |                                           |               |              |             |           |            |               |       |
| 25           | 1                                         |               |              |             |           |            |               |       |
| 20           |                                           |               |              |             |           |            |               |       |
| 15           |                                           |               |              |             |           |            |               |       |
| 10           |                                           |               |              |             |           |            |               |       |
| 5            |                                           |               |              |             |           |            |               |       |
|              |                                           |               |              |             |           |            |               |       |
| Last         | 5769.000 Average                          | 5785.584 Min  | 5769.000 Max | 5818.000 Gi | raph Time | 100.000    |               |       |
| Color        | Scale Count                               | er            | Instance     | Parent      | Object    | L.         | Computer      |       |
| L            | 0.0100000 CPU 2                           | Fan/Power Fan | -            | -           | ASUS S    | System Mon | it \\ASUS_AGE | INT   |
| Data: C      | Current Activity                          |               |              |             |           |            |               |       |
| 🎜 Sta        | rt 🛛 🥭 🏪 🌌 🧕 🗍                            | Performance   | Mon          |             |           |            | 9:1           | 9 AM  |

Note: Using Method II, you can monitor another computer that installed ASUS system monitor agent remotely from the network.

To configure the threshold of Fan/Voltage/Temperature in NT performance monitor extension

- 1. From **Start**, Select **Programs**, Select **ASUS System Monitoring Agent**, Select **Alert**, choose the threshold you want to monitor.
- 2. Choose Edit menu, Click Add to Alert
- 3. Select **Computer**, **object**, **counter**, Set Alert threshold value, click **Add**, click **done**.

| Terform<br>File Edit | ance Moni<br>⊻iew Op | tor-FataL00<br>btions <u>H</u> elp | 3.pma                                  |                |                      |            |                      | _ 8 >    |
|----------------------|----------------------|------------------------------------|----------------------------------------|----------------|----------------------|------------|----------------------|----------|
| Alert Inter          | /al: 5.0             |                                    |                                        |                |                      |            |                      |          |
| Alert Log:           | · ·                  |                                    |                                        |                |                      |            |                      |          |
|                      |                      |                                    |                                        |                |                      |            |                      |          |
|                      | Add to Ale           | rt                                 |                                        |                |                      |            | ×                    | 1        |
|                      | <u>C</u> omputer:    | \\ASUS_AGI                         | ENT                                    |                |                      |            | Add                  |          |
|                      | O <u>b</u> ject:     | ASUS System                        | m Monitor                              | -              | ] Instance:          |            | Cancel               |          |
|                      | Counter:             | CPU 2 Fan/F<br>CPU 2 Voltag        | Power Fan<br>ge                        |                |                      |            | <u>E</u> xplain>>    |          |
|                      |                      | System CPU<br>System Tem           | 2 Temperatu<br>2 Temperatu<br>perature | re/Regulator T |                      |            | Help                 |          |
| Alert Leg            | _                    |                                    | Alert If-                              |                | -Run <u>P</u> rogram | on Alert   |                      |          |
| Color                | Colo <u>r</u> : I    |                                    | ● <u>O</u> ver                         | 60             |                      |            | C <u>F</u> irst Time |          |
|                      |                      |                                    | C <u>U</u> nder                        |                |                      |            | € E⊻ery Time         | ENT      |
| ŏ '                  | > 1380               | 0 -12V                             |                                        | _              | _                    | ASUS Syste | m Mon \\ASUS_A0      | GENT     |
| 0                    | < 4250.000           | 0 +5.0∨                            |                                        | -              | -                    | ASUS Syste | m Mon \\ASUS_A0      | GENT     |
|                      | < 2805.000           | 0 +3.3V                            |                                        | —              | —                    | ASUS Syste | m Mon \\ASUS_A0      | GENT     |
|                      | < 1020               | 0 +12V                             |                                        | -              | -                    | ASUS Syste | m Mon \\ASUS_A0      | GENT     |
|                      | < 1500.000           | U CPU 2 Fan/                       | Power Fan                              |                |                      | ASUS Syste | m Mon \(ASUS_AU      | aEINT    |
| )ata: Curre          | nt Activity, Sa      | ave File: FataL                    | 003.pma                                |                |                      |            |                      |          |
| Start                | <u>6</u> 👶 🕅         | 🔊 🛛 🕅 Perf                         | ormance M                              | on             |                      |            |                      | 10.48 AM |

- 4. Choose **Options** menu, click **Alert**.
- 5. Select **Send network message**, Type the computer name where the alert message you want to sent.

| File Edit ⊻iew Options E             | aL003.pma<br>Jelp              |                |            |                    |
|--------------------------------------|--------------------------------|----------------|------------|--------------------|
|                                      | <b>a</b> la <b>b</b>           |                |            |                    |
| Alert Interval: 5.000                |                                |                |            |                    |
| Alert Log:                           |                                |                |            |                    |
|                                      |                                |                |            |                    |
|                                      | Alert Options                  |                | X          |                    |
|                                      | Switch to Alert View           |                | ОК         |                    |
|                                      | ☑ Log Event in Application Log | 1              | Canaal     |                    |
|                                      | Network Alert                  |                | Cancer     |                    |
|                                      | Send network message           |                | Lists 1    |                    |
|                                      | <u>N</u> et Name:              |                | Teib       |                    |
|                                      | ASUS_CONSOLE                   |                |            |                    |
|                                      | Update Time                    | al (seconds):  | 1          |                    |
| Alert Legend:                        | Periodic Update 5.000          | ar (30001103). |            |                    |
| Color Value Cour                     | C Manual Update                |                |            | Computer           |
| > 5750.0000 -5.0V-                   |                                |                |            | m Mon \\ASUS_AGENT |
| → 13800 -12∨                         | -                              | _              | ASUS Syste | m Mon \\ASUS_AGENT |
| < 4250.0000 +5.0∨                    | _                              | -              | ASUS Syste | m Mon \\ASUS_AGENT |
| < 2805.0000 +3.3∨                    | _                              | -              | ASUS Syste | m Mon \\ASUS_AGENT |
| < 10200 +12V                         | —                              | -              | ASUS Syste | m Mon \\ASUS_AGENT |
| C <1500.0000 CPU 2                   | Fan/PowerFan —                 | —              | ASUS Syste | m Mon \\ASUS_AGENT |
| Data: Current Activity, Save File: F | FataL003.pma                   |                |            |                    |
| 🏽 🕄 🗞 🛃 🕼 🕼 🎉 🕅                      | Performance Mon                |                |            | 11:01 AM           |

6. You can stop the CPU fan to generate a alert.

| Performanc                                                                                                    | ce Monitor                                                                                                    | - FataL003.                                                                                  | .pma                           |                                  |                                        |                                                                                                    |                                                                                                    |
|----------------------------------------------------------------------------------------------------|----------------------------------------------------------------------------------------------------|----------------------------------------------------------------------------------------------|--------------------------------|----------------------------------|----------------------------------------|----------------------------------------------------------------------------------------------------|----------------------------------------------------------------------------------------------------|
| e <u>E</u> dit ⊻i                                                                                                    | iew <u>O</u> ption                                                                                                    | is <u>H</u> elp                                                                              | 1 med                          |                                  |                                        |                                                                                                    |                                                                                                    |
|                                                                                                    | + 🖻                                                                                                    | X Con line                                                                                   |                                |                                  |                                        |                                                                                                    |                                                                                                    |
| lert Interval:                                                                                                    | 5.000                                                                                                    |                                                                                              |                                |                                  |                                        |                                                                                                    |                                                                                                    |
| Jert Loor                                                                                                    |                                                                                                    |                                                                                              |                                |                                  |                                        |                                                                                                    |                                                                                                    |
| 10/15/98                                                                                                    | 11:02:5.8                                                                                                    | AM                                                                                           | 0.000 <                        | 1500.000                         | CPU 2 Fan/Power Fan.                   | ASUS System Mor                                                                                                    | nitor. \\ASUS AGE                                                                                         |
| 10/15/98                                                                                                    | 11:02:10.                                                                                                    | 8 AM                                                                                         | 0.000 <                        | 1500.000                         | CPU 2 Fan/Power Fan,                   | , ASUS System Mor                                                                                                    | nitor, \\ASUS_AGE                                                                                         |
| 010/15/98                                                                                                    | 11:02:15.                                                                                                    | 8 AM                                                                                         | 0.000 <                        | 1500.000                         | CPU 2 Fan/Power Fan,                   | ., ASUS System Mor                                                                                                    | nitor, \\ASUS_AGE                                                                                         |
|                                                                                                    |                                                                                                    |                                                                                              |                                |                                  |                                        |                                                                                                    |                                                                                                    |
|                                                                                                    |                                                                                                    |                                                                                              |                                |                                  |                                        |                                                                                                    |                                                                                                    |
|                                                                                                    |                                                                                                    |                                                                                              |                                |                                  |                                        |                                                                                                    |                                                                                                    |
|                                                                                                    |                                                                                                    |                                                                                              |                                |                                  |                                        |                                                                                                    |                                                                                                    |
|                                                                                                    |                                                                                                    |                                                                                              |                                |                                  |                                        |                                                                                                    |                                                                                                    |
|                                                                                                    |                                                                                                    |                                                                                              |                                |                                  |                                        |                                                                                                    |                                                                                                    |
|                                                                                                    |                                                                                                    |                                                                                              |                                |                                  |                                        |                                                                                                    |                                                                                                    |
|                                                                                                    |                                                                                                    |                                                                                              |                                |                                  |                                        |                                                                                                    |                                                                                                    |
|                                                                                                    |                                                                                                    |                                                                                              |                                |                                  |                                        |                                                                                                    |                                                                                                    |
|                                                                                                    |                                                                                                    |                                                                                              |                                |                                  |                                        |                                                                                                    |                                                                                                    |
|                                                                                                    |                                                                                                    |                                                                                              |                                |                                  |                                        |                                                                                                    |                                                                                                    |
| <                                                                                                    |                                                                                                    |                                                                                              |                                |                                  |                                        |                                                                                                    | <u> </u>                                                                                                  |
|                                                                                                    |                                                                                                    |                                                                                              |                                |                                  |                                        |                                                                                                    |                                                                                                    |
| <<br>lert Legend:<br>Color                                                                                                    | Value (                                                                                                    |                                                                                              |                                | Instance                         | Parent                                 | Object Ci                                                                                                    | ►                                                                                                    |
| <<br>lert Legend:<br>Color                                                                                                    | <b>Value (</b><br>< 0.0000 \$                                                                                               | <b>Counter</b>                                                                               | perature                       | Instance<br>—                    | Parent                                 | Object C:<br>ASUS System Mon \\                                                                                                    | omputer<br>ASUS_AGENT                                                                                     |
| <ul> <li>↓ Iert Legend:</li> <li>Color</li> <li>↓ State</li> </ul>                                                                                                    | Value (<br>< 0.0000 \$<br>5750.0000 -                                                                                       | <b>Counter</b><br>System Temp                                                                | perature                       | Instance<br>                     | Parent<br>_<br>_                       | Object C<br>ASUS System Mon \\<br>ASUS System Mon \\                                                                                                    | omputer<br>ASUS_AGENT<br>ASUS_AGENT                                                                       |
| <<br>Vert Legend:<br>Color<br>● > {                                                                                                    | Value (<br>< 0.0000 \$<br>5750.0000 -<br>> 13800 -                                                                          | <mark>Sounter</mark><br>3ystem Temp<br>5.0∨<br>12∨                                           | oerature                       | Instance<br>                     | Parent<br><br>                         | Object Cr<br>ASUS System Mon \\<br>ASUS System Mon \\<br>ASUS System Mon \\                                                                                                    | omputer<br>ASUS_AGENT<br>ASUS_AGENT<br>ASUS_AGENT                                                         |
| <<br>Vert Legend:<br>Color<br>● > 5<br>● < 4                                                                                                    | Value (<br>< 0.0000 5<br>5750.0000 -<br>> 13800 -<br>4250.000 -                                                             | <mark>Sounter</mark><br>System Temp<br>5.0∨<br>12∨<br>5.0∨                                   | perature                       | Instance<br><br>                 | Parent<br>                             | Object CC<br>ASUS System Mon \\<br>ASUS System Mon \\<br>ASUS System Mon \\<br>ASUS System Mon \\                                                                                        | omputer<br>ASUS_AGENT<br>ASUS_AGENT<br>ASUS_AGENT<br>ASUS_AGENT                                           |
| <ul> <li>✓</li> <li>✓</li></ul> | Value (<br>< 0.0000 S<br>5750.0000 -<br>> 13800 -<br>24250.0000 4<br>2805.0000 4                                            | 20unter<br>3ystem Temp<br>5.0∨<br>12∨<br>5.0∨<br>3.3∨                                        | perature                       | Instance<br><br><br>             | Parent<br><br><br><br>                 | Object C<br>ASUS System Mon \\<br>ASUS System Mon \\<br>ASUS System Mon \\<br>ASUS System Mon \\                                                                                         | ASUS_AGENT<br>ASUS_AGENT<br>ASUS_AGENT<br>ASUS_AGENT<br>ASUS_AGENT<br>ASUS_AGENT                          |
| <<br>Vert Legend:<br>Color<br>○ > 5<br>○ < 4<br>○ < 2                                                                                                    | Value (<br>< 0.0000 5<br>5750.0000 -<br>> 13800 -<br>4250.0000 -<br>2805.0000 -<br>< 10200 -                                | 20unter<br>3ystem Temp<br>5.0∨<br>12∨<br>5.0∨<br>3.3∨<br>12∨                                 | perature                       | Instance<br><br><br><br>         | Parent<br><br><br><br><br>             | Object C<br>ASUS System Mon \\<br>ASUS System Mon \\<br>ASUS System Mon \\<br>ASUS System Mon \\<br>ASUS System Mon \\<br>ASUS System Mon \\                                             | omputer<br>ASUS_AGENT<br>ASUS_AGENT<br>ASUS_AGENT<br>ASUS_AGENT<br>ASUS_AGENT<br>ASUS_AGENT               |
| < <li>✓ Legend:<br/>Color</li> <li>✓ &gt; 5</li> <li>✓ &lt; 4</li> <li>✓ &lt; 4</li> <li>✓ &lt; 4</li>                                                                                                    | Value (<br>< 0.0000 8<br>5750.0000 -<br>> 13800 -<br>4250.0000 4<br>2805.0000 4<br>( 10200 4<br>1500.0000 (                 | 20unter<br>System Temp<br>5.0V<br>12V<br>5.0V<br>3.3V<br>12V<br>12V<br>12V                   | perature<br>ower Fan           | Instance<br>                     | Parent<br><br><br><br><br><br><br><br> | Object CC<br>ASUS System Mon \\<br>ASUS System Mon \\<br>ASUS System Mon \\<br>ASUS System Mon \\<br>ASUS System Mon \\<br>ASUS System Mon \\                                            | omputer<br>ASUS_AGENT<br>ASUS_AGENT<br>ASUS_AGENT<br>ASUS_AGENT<br>ASUS_AGENT<br>ASUS_AGENT<br>ASUS_AGENT |
| <ul> <li>↓</li> <li>↓</li></ul> | Value (<br>< 0.0000 S<br>5750.0000 +<br>> 13800 -<br>2805.0000 +<br>2805.0000 +<br>1500.0000 (<br>ctivity Save              | Counter<br>System Temp<br>5.0V<br>12V<br>5.0V<br>3.3V<br>12V<br>PU 2 Fan/Pt<br>File Fatal 00 | oerature<br>ower Fan<br>13 pma | Instance<br><br><br><br><br>     | Parent<br><br><br><br><br>             | Object C<br>ASUS System Mon \\<br>ASUS System Mon \<br>ASUS System Mon \\<br>ASUS System Mon \\<br>ASUS System Mon \\                                                                    | omputer<br>ASUS_AGENT<br>ASUS_AGENT<br>ASUS_AGENT<br>ASUS_AGENT<br>ASUS_AGENT<br>ASUS_AGENT<br>ASUS_AGENT |
| <ul> <li>√</li> <li>✓</li> <li>✓</li></ul> | Value (<br>< 0.000 5<br>5750.0000 -<br>> 13800 -<br>4250.0000 4<br>2805.0000 4<br>< 10200 4<br>1500.0000 (<br>ctivity, Save | Counter<br>System Temp<br>50V<br>12V<br>5.0V<br>3.3V<br>12V<br>FU 2 Fan/Pi<br>File FataL00   | oerature<br>ower Fan<br>33.pma | Instance<br><br><br><br><br><br> | Parent<br><br><br><br><br><br>         | Object         C           ASUS System Mon \\         ASUS System Mon \\           ASUS System Mon \\         ASUS System Mon \\           ASUS System Mon \\         ASUS System Mon \\ | omputer<br>ASUS_AGENT<br>ASUS_AGENT<br>ASUS_AGENT<br>ASUS_AGENT<br>ASUS_AGENT<br>ASUS_AGENT               |

7. Using Event viewer to view this alert message.

|                      | AcroPd32                                                               |                                                                                                    |                                     |
|----------------------|------------------------------------------------------------------------|----------------------------------------------------------------------------------------------------|-------------------------------------|
| Computer             |                                                                        | vent Detail                                                                                                    |                                     |
| Internet<br>Explorer | Event<br>Log Vi<br>Date                                                | Date: 10/15/98 Event ID: 2000<br>Time: 11:02:05 AM Source: PerfMon<br><u>User:</u> N/A Type: Information<br>Computer: ASUS_AGENT Category: None                                 | Computer<br>SUS_AGENT               |
| Network<br>Neighbor  | <ul> <li>10/15</li> <li>10/15</li> <li>10/15</li> <li>10/15</li> </ul> | An Alert condition has occurred on Computer. \\ASUS_AGENT : Object ASUS System Monitor ; Counter: CPU 2 Fan/Power Fan ; Instance: ; Parent ; Value: 0.000 ; Trigger: < 1500.000 | SUS_AGENT<br>SUS_AGENT<br>SUS_AGENT |
| inbox                |                                                                        | ×                                                                                                    |                                     |
| <b>1</b>             |                                                                        | D <u>a</u> ta: 🖲 <u>B</u> ytes C <u>W</u> ords                                                                                                    |                                     |
| Recycle<br>Bin       |                                                                        | 0000: 22 00 31 00 30 00 2f 00 ".1.0./.<br>0008: 31 00 35 00 2f 00 39 00 1.5./.9.<br>0010: 38 00 20 00 31 00 31 00 81.1.<br>0018: 3a 00 30 00 32 00 3a 00 :.0.2.:.               |                                     |
| My<br>Briefcase      |                                                                        | 0020: 35 00 2e 00 38 00 20 00 58                                                                                                    |                                     |
|                      |                                                                        | Close Flexing Hew Heh                                                                                                    |                                     |
| Start                | 6 🛃 🗹                                                                  | 📎 🗌 📷 Performance Monitor 🕼 Event Viewer - Ap                                                                                                    | 11:05 AM                            |

8. This alert message will send to CONSOLE.

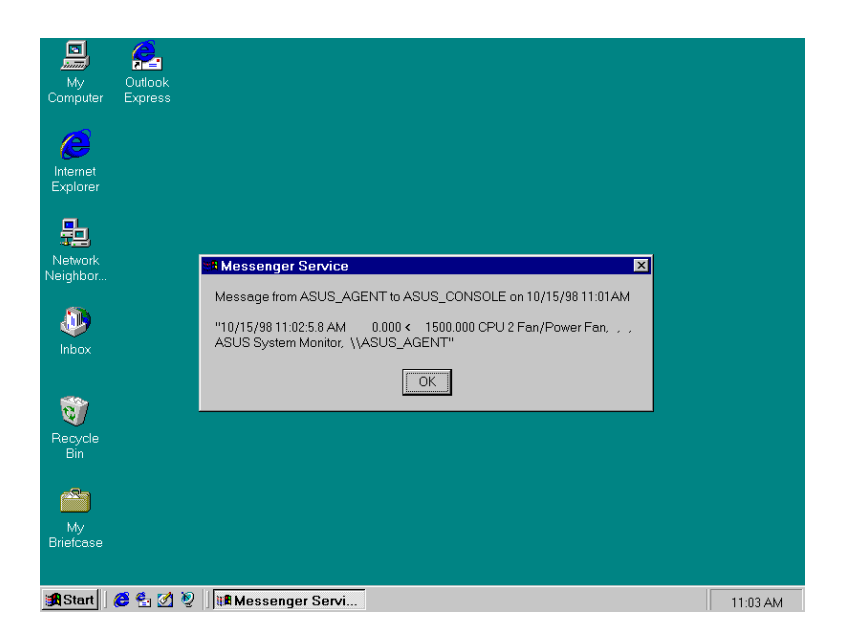

# Chapter 4 NT Event Viewer

Event Viewer - is the tool you can use to monitor events in your system. You can use Event Viewer to view and manage System, Security, and Application event logs.

Event: In the Windows NT operating system, an event is any significant occurrence in the system or in an application that requires users to be notified. For critical events such as a full server or an interrupted power supply, you may see a message on screen. For many other events that do not require immediate attention, the Windows NT operating system adds information to an event-log file to provide information without disturbing your usual work. This event logging service starts automatically each time you start you computer running Windows NT.

System Log: The System log records events logged by the Windows NT system components. For example, the failure of a driver or other system component to load during startup is recorded in the System log.

Security Log: The Security log records security events. This helps track changes to the security system and identify any possible breaches to security. For example, attempts to log on the system may be recorded in the Security log, depending on the Audit settings in User Manager. You can view the Security log only if you are an Administrator for a computer.

Application Log: The Application log records events logged by applications. For example, a database application might record a file error in the Application log. ASUS ASMA will generate some special events in this log.

| <u>.</u> og <u>.</u> iew |            |                | 1        | I     |      |           |
|--------------------------|------------|----------------|----------|-------|------|-----------|
| ate                      | Time       | Source         | Category | Event | User | Computer  |
| 10/15/98                 | 1:51:30 PM | ASUS SNMP Ager | nt None  | 2008  | N/A  | ASUS_AGEN |
| 10/15/98                 | 1:51:20 PM | ASUS SNMP Ager | nt None  | 4001  | N/A  | ASUS_AGEN |
| 10/15/98                 | 1:43:50 PM | ASUS SNMP Ager | nt None  | 2005  | N/A  | ASUS_AGEN |
| 10/15/98                 | 1:43:50 PM | ASUS SNMP Ager | nt None  | 2002  | N/A  | ASUS_AGEN |
| 10/15/98                 | 1:43:50 PM | ASUS SNMP Ager | nt None  | 2000  | N/A  | ASUS_AGEN |
|                          | 1:43:50 PM | ASUS SNMP Ager | nt None  | 1003  | N/A  | ASUS_AGEN |
|                          | 1:43:50 PM | ASUS SNMP Ager | nt None  | 1004  | N/A  | ASUS_AGEN |
| 10/15/98                 | 1:43:50 PM | ASUS SNMP Age  | nt None  | 1002  | N/A  | ASUS_AGER |
|                          |            |                |          |       |      |           |
|                          |            |                |          |       |      |           |
|                          |            |                |          |       |      |           |
|                          |            |                |          |       |      |           |
|                          |            |                |          |       |      |           |
|                          |            |                |          |       |      |           |
|                          |            |                |          |       |      |           |
|                          |            |                |          |       |      |           |
|                          |            |                |          |       |      |           |
|                          |            |                |          |       |      |           |
|                          |            |                |          |       |      |           |
|                          |            |                |          |       |      |           |
|                          |            |                |          |       |      |           |
|                          |            |                |          |       |      |           |

ASMA events information in Event Viewer:

To show a Automatic Server Restart Function Enable/Disable event in Event Viewer:

| Event Detail                                          |                                             |                                            |                                                | × |
|-------------------------------------------------------|---------------------------------------------|--------------------------------------------|------------------------------------------------|---|
| Date:<br>Time:<br><u>U</u> ser:<br>Co <u>m</u> puter: | 10/15/98<br>1:43:50 PM<br>N/A<br>ASUS_AGENT | Event ID:<br>Source:<br>Type:<br>Category: | 2000<br>ASUS SNMP Agent<br>Information<br>None |   |
| <u>D</u> escription                                   | n:                                          |                                            |                                                |   |
| ASR (Auto                                             | matic Server Restart) function              | is ENABLE                                  | on this computer.                              | X |
| Data: 🕫                                               | Bytes 🔿 Words                               |                                            |                                                |   |
|                                                       |                                             |                                            |                                                | × |
|                                                       |                                             |                                            |                                                |   |
| Clo                                                   | ose <u>P</u> revious                        | Next                                       | Help                                           |   |

To show a Chassis Intrusion Function Enable/Disable event in Event Viewer

| Event Deta         | il                              |                |                 | ×       |
|--------------------|---------------------------------|----------------|-----------------|---------|
|                    |                                 |                |                 |         |
| Date:              | 10/15/98                        | Event ID:      | 2002            |         |
| Time:              | 1:43:50 PM                      | Source:        | ASUS SNMP Agent |         |
| <u>U</u> ser:      | N/A                             | Type:          | Information     |         |
| Co <u>m</u> puter  | ASUS_AGENT                      | Category:      | None            |         |
| <u>D</u> escriptio | in:                             |                |                 |         |
| The Chas           | sis Intrusion function is ENA   | BLE on this co | mputer.         | <b></b> |
|                    |                                 |                |                 |         |
|                    |                                 |                |                 |         |
|                    |                                 |                |                 |         |
|                    |                                 |                |                 |         |
|                    |                                 |                |                 |         |
|                    |                                 |                |                 |         |
|                    |                                 |                |                 |         |
|                    |                                 |                |                 | 7       |
| D <u>a</u> ta: 🕻   | © <u>B</u> ytes ⊂ <u>W</u> ords |                |                 |         |
|                    |                                 |                |                 | ^       |
|                    |                                 |                |                 |         |
|                    |                                 |                |                 |         |
|                    |                                 |                |                 |         |
|                    |                                 |                |                 |         |
| <u> </u>           |                                 |                |                 |         |
|                    | lose Previous                   | Next           | Help            |         |
|                    |                                 | <u>11</u> 0X(  |                 |         |

To show a Reboot Management function Enable/Disable event in Event Viewer:

| Event Detail                                          |                                             |                                            |                                                | × |
|-------------------------------------------------------|---------------------------------------------|--------------------------------------------|------------------------------------------------|---|
| Date:<br>Time:<br><u>U</u> ser:<br>Co <u>m</u> puter: | 10/15/98<br>1:43:50 PM<br>N/A<br>ASUS_AGENT | Event ID:<br>Source:<br>Type:<br>Category: | 2000<br>ASUS SNMP Agent<br>Information<br>None |   |
| <u>D</u> escriptior                                   | n:                                          |                                            |                                                |   |
| ASR (Auto                                             | matic Server Restart) function              | is ENABLE                                  | on this computer.                              | × |
|                                                       | i byres i O <u>w</u> ords                   |                                            |                                                | 4 |
|                                                       | ose <u>P</u> revious                        | <u>N</u> ext                               | Help                                           |   |

ASMA will generate the SNMP Trap and a event of NT event log, if an alert occurs.

| Event Detail                                          |                                                                             |                                            | ×                                                     |
|-------------------------------------------------------|-----------------------------------------------------------------------------|--------------------------------------------|-------------------------------------------------------|
| Date:<br>Time:<br><u>U</u> ser:<br>Co <u>m</u> puter: | 10/15/98<br>1:51:20 PM<br>N/A<br>ASUS_AGENT                                 | Event ID:<br>Source:<br>Type:<br>Category: | 4001<br>ASUS SNMP Agent<br>Error<br>None              |
| An Fatal A<br>item: CPU;<br>Low (Fatal                | <br>lert condition has occured on<br>2/Power Fan; its value: 0; its F<br>). | this compute<br>'atal Low Thr              | er, The computer system 📄<br>eshould: 1500; It is too |
| D <u>a</u> ta: ©                                      | Bytes C Words                                                               |                                            |                                                       |
|                                                       | ose <u>P</u> revious                                                        | <u>N</u> ext                               | ×<br>▶<br>                                            |

# Chapter 5 NT Web Admin

Web Administration for Microsoft Windows NT Server enables you to remotely administer Microsoft Windows NT Server using existing HTML browsers. Web Administration is not designed to replace existing administrative tools for Windows NT servers; instead, it is to enable you to perform limited administrative tasks when you are roaming, away from your usual workstation. Web administration is a tool that is implemented to work in conjunction with Microsoft Internet Information Server 2.0. User can monitor system temperature, working voltages and fan speed from Web Performance Monitor. You can install the Web Administration software on any server that run Windows NT server 4.0 and Microsoft Internet Information Server (IIS). Installing the Web Administration software on the server causes the server to publish web pages that include forms you can use to administer that particular server. The Web Administration tool is intended for existing Windows NT server administrators who have performed tasks with the regular administrative tools on Windows NT 3.51 and NT 4.0.

You may download the Web Administration program from Microsoft Web site at following URL: http:// www.microsoft.com/ntserver/webadmin/dlnowdl.htm?

To manage the ASMM in Web Administration program:

- 1. Run Web Browser (IE or Netscape).
- 2. Type the address at your Browser such as <u>http://server\_name or IP address/ntadmin/ntadmin.htm</u>.
- 3. Click the Status. Type your user name, password.

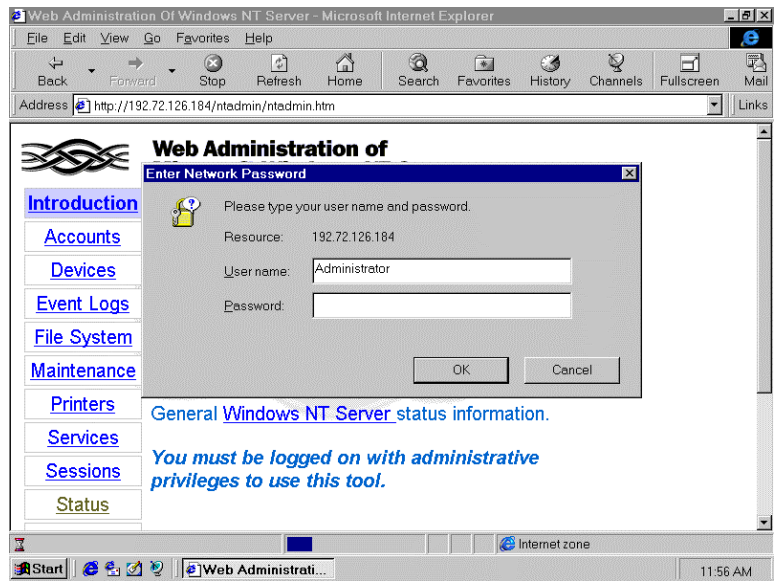

4. Click Performance Statistics.

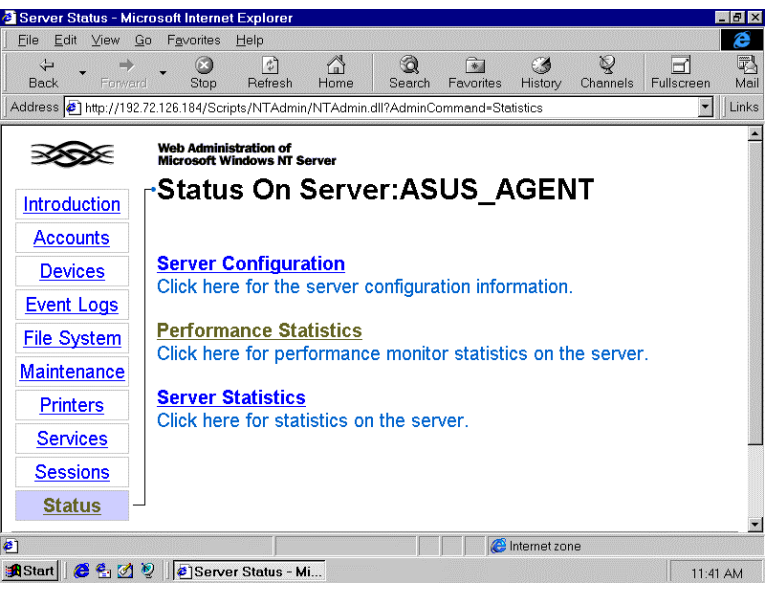

5. Select ASUS System Monitor and Click Counter button

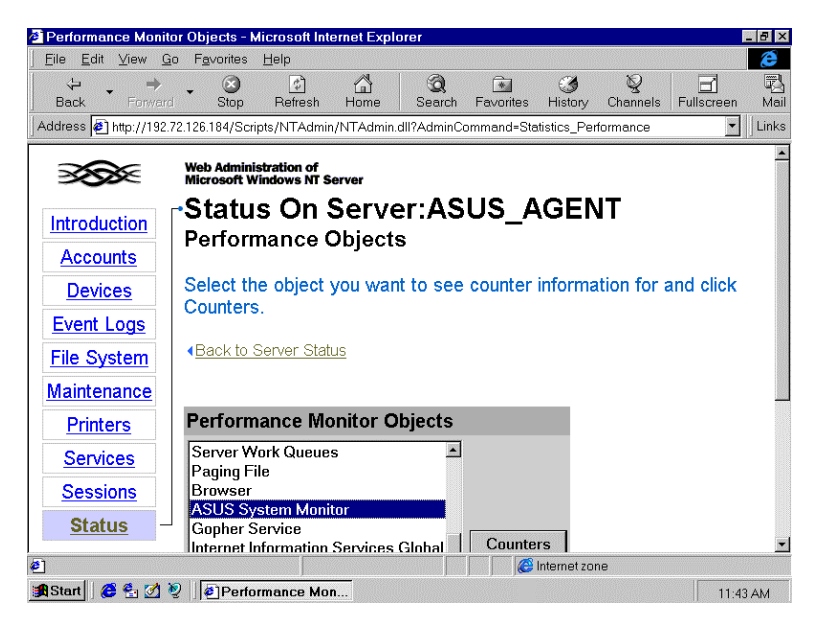

6. When prompted, you can observe the status of system's temperature, voltages fan speed, and so on.

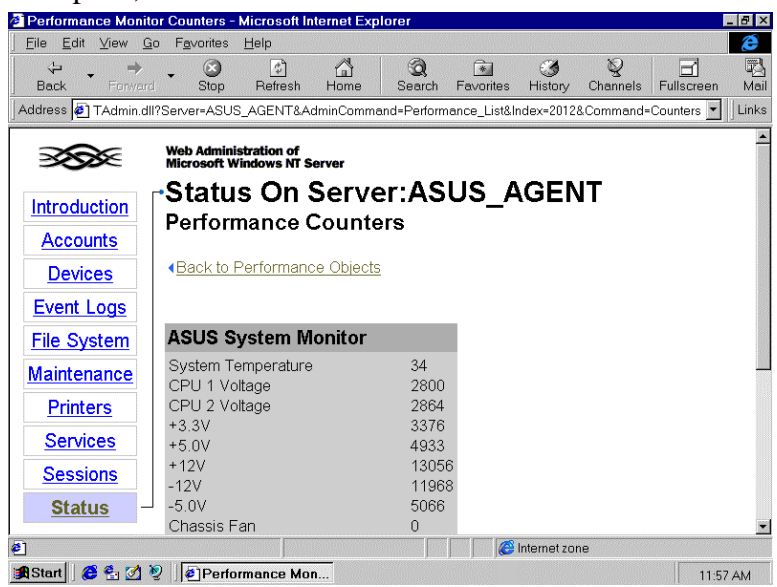

# Chapter 6 ASUS LDSM OEM Release

LANDesk Server Manager provide administrators with a proactive management solution and emergency-management recovery tools to help maximize business-critical server uptime. From a centralized console, LANDesk Server Manager product monitor critical parameters on either Microsoft Windows NT or Novell Netware Server. Through enhanced alerting features and server health monitoring, LANDesk Server Manager notify the LAN administrator when a server reaches a predefined threshold. (ASUS provides an ASUS OEM version of LDSM in the package. In this LDSM, it added a ASMA patch for LDSM; therefore, you can monitor ASMA information from LDSM console ).

The following figure highlights the high level architecture of LDSM with new or changed components shaded.

#### Management Console Features:

LDSM has been re-architected with a new console GUI that follows Microsoft COM and MMC models. The Management Directory (MD) is the part of Management Console that handles the under-the covers functionality of the console. Management Directory discovers and exposes managed objects with their associated management functionality in a standard and unified manner. One of the key features of the console is the server health view, which offers a color-coded view of pre-defined parameter thresholds and limits. Using Active X technology, it will be easier to create, maintain and enhance.

## Managed Server Features:

Data Collection Agent (DCA), allows data from independent data sources registered with the Message System to be grouped together. Data collection agent supports the LDSM enriched abstractions goal, by collecting data from multiple agents, grouping it in a meaningful way and reducing communications overhead. Rather than multiple agents or proxies collecting data and communicating to the console through the message system, now there is just one agent (the DCA) performing this task.

LANDesk Server Manager server side architecture is composed of several agents and specialized pieces that gather, and share information with other agents and management console. It is through these agents and services that the Network Operating System (NOS) and the Server Monitoring Module are monitored, information communicated to the console.

There are two alertable parameter types in LDSM:

Graphable parameters that have three independently configurable thresholds: informational, non-critical and critical.

Event-only parameters that track single operating system event, such as loading and NLM.

The administrator can configure alerts for both Netware and Windows NT servers. The following is a look at where the AMS2 alert occur on the network:

- 1. Message Box
- 2. Broadcast Message
- 3. Windows NT Event Logging
- 4. Send Internet Mail
- 5. Program Execution
- 6. Paging
- 7. SNMP Trap

## **SNMP** Trap Generation

AMS2 supports the configuration of actions based on a given event or alert. One of the action is to generate an SNMP trap. The system may be configured to send the trap to a SNMP management console. SNMP requires that the address (either IP or IPX) for the system receiving the trap be configured in advance. The method for specifying the trap destination address depends on the operation system of the device generating the trap.

Common Base Agent (CBA) is made up of several modules that provide basic common denominator services that are protocol and OS independent.

#### Message System

The messaging system is the glue that holds the Agent together. Because the native capabilities will differ from NOS to NOS, the Agent messaging API could require features that are not present on some OS. The CBA messaging system is a service library callable by all Agent modules. The way it is packaged will be on each NOS; a DLL on NT, a NLM on Netware. The messaging system has a given set of API function calls making it capable of handing all of the messaging needs for LDSM. Message System is the CBA highest-level module and provides local and remote process-to-process messaging.

#### Ping Discovery System (PDS)

PDS is a process by which a console node discovers other nodes that are capable of being managed. This service is used by the LDSM console to discover the servers with LDSM installed. This service has two parts:

Full discovery - a ping is sent over the network to which LDSM servers to reply. If a CBA is present on the server, a ping is sent back to the requesting console with its reply information. This information is stored on the console used to populate the discovered server tree for that console.

Refresh discovery - is similar to full discovery option, but rather than sending a packet on the wire to all servers, it uses the information stored at the console as a request list, and send s a ping only to those servers. The discovered server tree list is rebuilt based on the reply from those servers at that moment. If the server fails to reply, its discovered icon is grayed in the tree, indicating it is no longer available.

## Network Transport Service (NTS)

Network Transport Service is a set of APIs which shield LDSM from the complexities of networking protocol detail of sending and receiving data. NTS is designed so that it will not have to change for different operating systems. For example, the SMM agent will use the same NTS API whether it is running on Netware or Windows NT. The NTS code is optimized to take advantage of the services available on a particular operating system, and are transparent to the LDSM agents. NTS offers routines, which allow for guaranteed delivery of sequenced packets. The protocol is designed to allow packets to be sent in size of up to 65,535 bytes. NTS will fragment the packet on the network wire and receive the packet into a buffer of at least the same size. NTS consists of three main pieces. A transport layer that communicates to the network. A message system that process information between each of the multiple agents on a server. A proxy which services as a bridge connecting this message system and transport layer.

Before you install the LDSM, please make sure you already installed the ASMM into the server. The ASMM is fully compatible with LDSM, HP Openview, NT Performance Monitor, NT Web Admin, Microsoft SMS and so on.

# **Installing ASUS LDSM OEM**

Step1: installing and configuring SNMP.

- 1. At the Microsoft SNMP Properties dialog, click the Traps tab.
- 2. In the **Community Name** box, type a name for the SNMP community, such as public.
- 3. Click the **Add** button.
- 4. Below the **Trap Destinations** box, click the Add button.
- 5. Type the **IP address** or **computer name** of your network's SNMP management station.
- 6. Click the **Add** button.
- 7. Click the **OK** button.
- 8. Click the **Close** button.
- 9. When prompted, click the Yes button to restart your computer.

Step2: installing Windows NT Service Pack3 (or above).

Step3: installing LDSM.

- 1. Insert the ASUS install CD.
- 2. Click Install LDSM.
- 3. Select Install to install LDSM and Click Next.
- 4. Select Yes to agree the license and Click Next.
- 5. Type the Registration Key and Click Next.
- 6. Click Plan to view installation help, Click Next.
- 7. Select LDSM components that you wish to install, Click Next.
- 8. Select Server to install LDSM Agent. Click Next.
- 9. Specify a Windows NT group or user that can remote control the server , Click **Next**.
- 10. Re-check your setting and Click Install.
- 11. Wait for Transferring files and Click Next.
- 12. Wait for Transferring AMS Services and Click Next.
- 13. Select Reboot now and Finish to restart your computer.

Note1: If you install LDSM Agent to Windows NT, You must install ASMA first.

## To configure LDSM Agent for Netware 4.x.

- 1. Edit \SYS\System\AUTOEXEC.NCF.at Netware Agent.
- 2. LDSM default to mask sm\_auto.ncf, unmask it.
- 3. In the last line, add asusldsm.ncf
- 4. Edit \SYS\System\ASMM.INI to configure ASMM function at Netware Agent. Default value is as follow.

ASREnable=0 ------ Disable ASR. Set 0 to disable. Set 1 to enable.

ASRTimer=5 ----- ASR Polling Time (unit: Min)

ChassisIntrusionExist=0 ----- ChassisIntrusionExist. Set 0 to disable,

Set 1 to enable photo sensor.

Set 2 to enable micro switch.

5. Restart Netware Server.

#### To configure the LDSM for monitoring ASMM information:

- 1. From the Windows NT desktop, choose Start | LANDesk Server Manager | Local Network
- 2. Click the Fan Group and Task.

| <ul> <li>Intel Management Directory         Intel Management Directory         Intel Management D</li></ul> |
|----------------------------------------------------------------------------------------------------|
|                                                                                                    |
| e ≪ Modern Alerts from Intel EMC1<br>e ⊈ SNMP Transport<br>≰                                                                                                    |

3. Configure the Thresholds step by step. a. Select Threshold type.

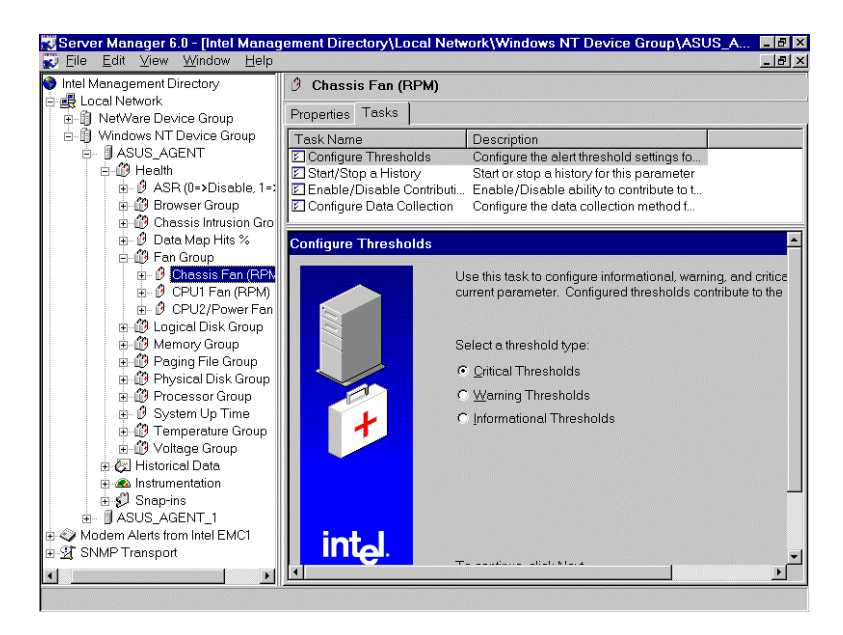

#### b. Set Threshold value.

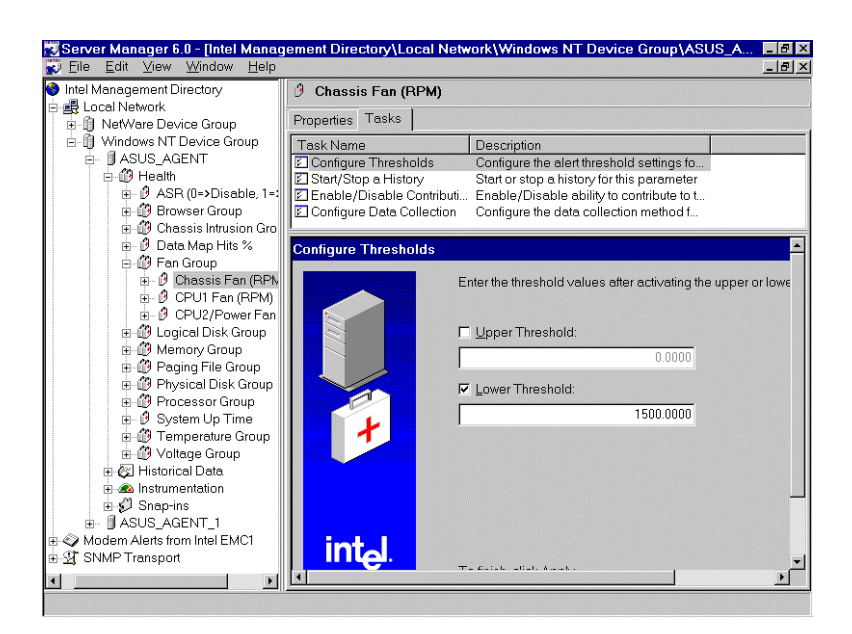

4. Configure the data collection method. a. Modify the data collection method.

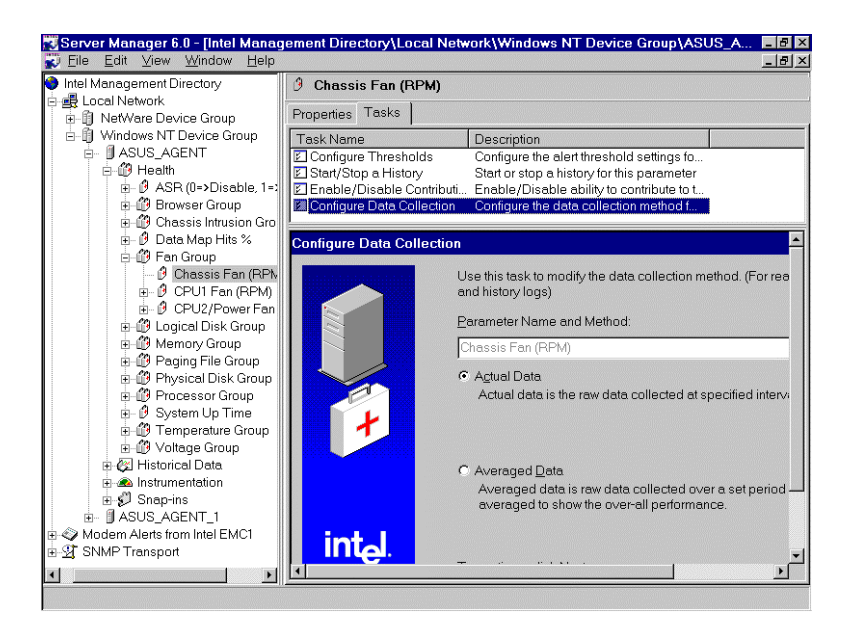

b. Select how the server agent polls the server for data.

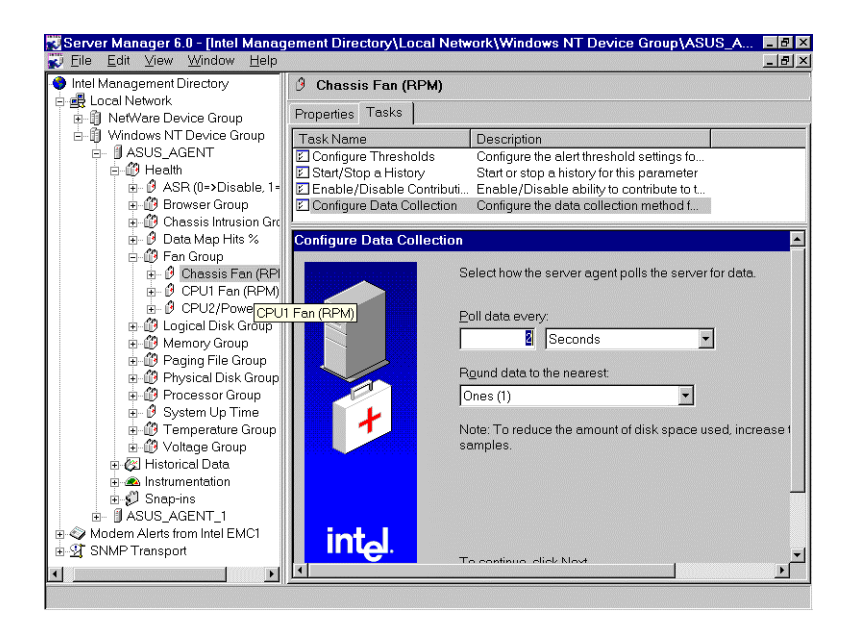

5. To configure the Event in LDSM.

a. Choose Task, Select Configure Event Action.

| 📆 Server Manager 6.0 - [Intel Manag                                                                                                    | ement Directory\Local Network\Windows NT Device Group\ASUS_A                                                                                                    | _ 8 ×   |
|----------------------------------------------------------------------------------------------------|----------------------------------------------------------------------------------------------------|---------|
| 😴 Eile Edit ⊻iew Window <u>H</u> elp                                                                                                    |                                                                                                    | _ 8 ×   |
| ● Intel Management Directory<br>■ Local Network<br>■ 10 NetWare Device Group<br>■ 30 NetWare Device Group<br>■ 30 ASUS_AGENT<br>■ 30 Health<br>■ 30 ASUS_AGENT<br>■ 30 Health<br>■ 30 ASUS_10>Disable, 1=<br>■ 30 Browset Group<br>■ 30 Chassis Intrusion Grt<br>■ 30 Data Map Hits % | Fan Group Subitems Properties Tasks Task Name Configure Event Actions Add a Parameter Add a parameter to this group Add a Parameter Group Add a new parameter group Configure Event Actions |         |
|                                                                                                    | Use this task to configure the actions Server Manage<br>status changes.<br>What would you like to do?<br>© Configure AMS2 Alerts.<br>© Assign server actions to critical events.            | er perk |
|                                                                                                    |                                                                                                    |         |

b. Double Click Fan Group.

| <u>File E</u> dit ⊻iew <u>W</u> indow <u>H</u> elp |                        |                                                                |
|----------------------------------------------------|------------------------|----------------------------------------------------------------|
| Intel Management Directory 🦪 F                     | an Group               |                                                                |
| Local Network                                      | ems   Properties Task: | 3                                                              |
| 🗄 🖞 Windows NT Device Group                        | < Name                 | Description                                                    |
| ASUS_AGENT                                         | onfigure Event Actions | Configure event/threshold actions for a                        |
| P-@ Health                                         | d a Parameter          | Add a parameter to this group                                  |
| ASR (U=>Disable, 1=)                               | id a Parameter Group   | Add a new parameter group                                      |
| Browser Group                                      |                        |                                                                |
| Chassis Intrusion Gro                              | -                      |                                                                |
| En Group                                           | igure Event Actions    |                                                                |
| Chassis Fan (BP)                                   |                        | les this teak to configure platt actions for each threshold    |
| ⊕ Ø CPUI Fan (BPM)                                 |                        | parameter or group. To configure an alert action, double       |
| + Ø CPU2/Power Fan                                 |                        | or group in the tree below.                                    |
| 🕀 🔐 Logical Disk Group                             |                        |                                                                |
| H- 19 Memory Group                                 |                        |                                                                |
| 🕀 🞒 Paging File Group                              | 1                      | Note: If the primary alert action fails, then the backup actio |
| 🖬 👘 Physical Disk Group                            | - A                    | AMS Alert Actions may not be delivered if the server is sh     |
| 🕀 👘 Processor Group                                |                        |                                                                |
| 🗄 🕑 System Up Time                                 |                        |                                                                |
| 🕀 🞒 Temperature Group                              |                        | ~ × 5 2 3 3 4 4                                                |
| 🗄 👘 Voltage Group                                  |                        |                                                                |
| 🗄 🐼 Historical Data                                |                        | Data Groups                                                    |
| 🗄 🙉 Instrumentation                                |                        | Fen Group                                                      |
| 🗄 🜮 Snap-ins                                       |                        |                                                                |
| · B ASUS_AGENT_1                                   |                        |                                                                |
| Modem Alerts from Intel EMC1                       | into                   |                                                                |
| SNMP Transport                                     | ine.                   |                                                                |
|                                                    |                        |                                                                |

c. Select Send SNMP Trap, Click Next.

| Select Action      |                                 |  |  |
|--------------------|---------------------------------|--|--|
| Actions:           |                                 |  |  |
| Message Box        | Write to Event Log              |  |  |
| Send Page          | Load an NLM                     |  |  |
| Send Internet Mail | Send EMC Page                   |  |  |
| Run Program        |                                 |  |  |
| ((+)) Broadcast    |                                 |  |  |
| Send SNMP Trap     |                                 |  |  |
|                    |                                 |  |  |
|                    |                                 |  |  |
|                    | < <u>Back</u> Next> Cancel Help |  |  |

d. Select Action Computer, Click Next.

| Select Action Computer | Select computer to perform action.<br>Action computer<br>Microsoft Windows Network<br>ASUS_AGENT<br>ASUS_AGENT_1<br>ASUS_CONSOLE | <u>Options</u><br>Di <u>s</u> cover |
|------------------------|----------------------------------------------------------------------------------------------------|-------------------------------------|
|                        | <back next=""> Cancel</back>                                                                                                    | Help                                |

e. Select valid severities for alert action.

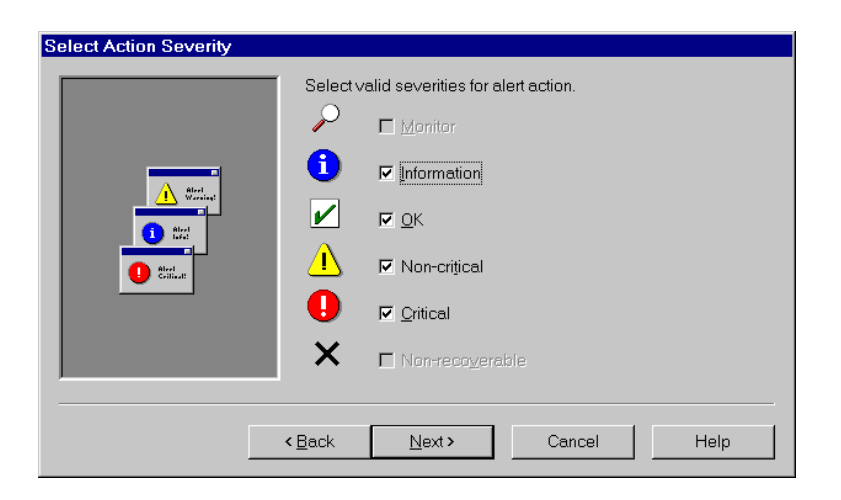

f. Type Action name, Select Message, Click Finish.

| Send SNMP Trap<br>Action name: snmptest                                                                                                    | _                  |
|----------------------------------------------------------------------------------------------------|--------------------|
| Message:<br>Alert: <alert name=""><br/>Computer: <host name=""><br/>Date: <date><br/>Time: <time><br/>Severity: <severity><br/>Source: <source/></severity></time></date></host></alert> | Alert garameters:  |
| < <u>B</u> ack                                                                                                    | Finish Cancel Help |

- g. Then Configure Event Action is OK.
  - <mark>73 Server Manager 6.0 [Intel Manage</mark> 70 Eile Edit ⊻iew <u>W</u>indow <u>H</u>elp nent Directory\Local Network\Windows NT Device Group\ASUS\_A.. \_ 8 × - 🗗 × Intel Management Directory 🞒 Fan Group 🛃 Local Network Subltems Properties Tasks 🗍 🕅 NetWare Device Group Hi NetWare Device Group
     Windows NT Device Group
     JASUS\_AGENT
     D' ASUS\_AGENT
     D' Health
     ⊕-Ø ASR (0->Disable, 1=>Ena
     ⊕@ Browser Group
     ⊕-Ø Chassis Intrusion (0=>Inval
     ⊕-Ø Data Map Hits %
     D @ Data Comm % Task Name Description Configure Event Actions Configure event/threshold actions for a... Add a parameter to this group Add a Parameter Group Add a new parameter group Configure Event Actio Use this task to configure alert actions for each threshold parameter or group. To configure an alert action, double or group in the tree below. Logical Disk Group
     Memory Group
     Paging File Group
     Physical Disk Group Note: If the primary alert action fails, then the backup action AMS Alert Actions may not be delivered if the server is st Processor Group
     Processor Group
     System Up Time
     Temperature Group
     Oltage Group ୰⋉⋤⋩⋑⋬⋬⋞ B Data Groups ⊕ A Default Alert ⊨ A Fan Group └☆ Send SNMP Trap [snmptest] (ASUS\_AGE) 🗄 🚱 Historical Data Modem Alerts from Intel EMC1 SNMP Transport intel ř.
- 6. To configure a history log for ASMM information.
  - a. Select Star a new History, Click Next

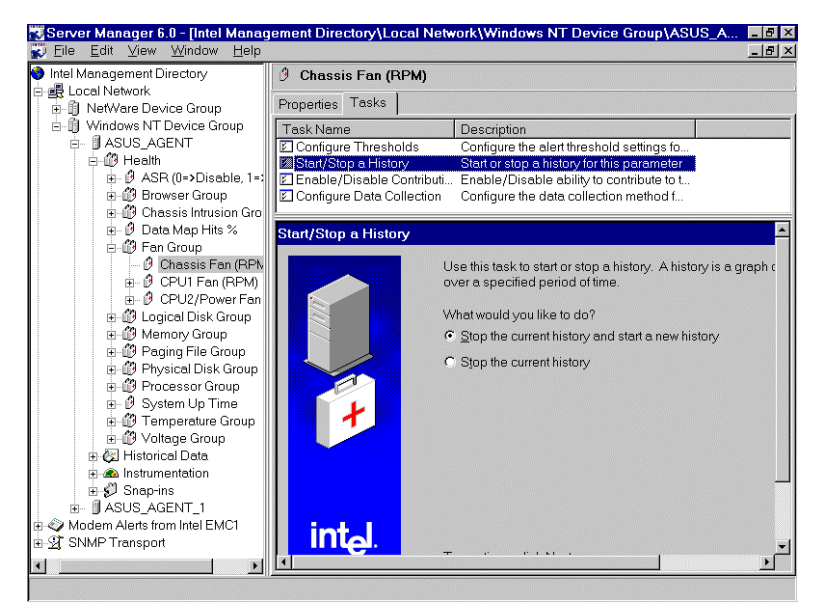

b. Select the kind of history, Click next

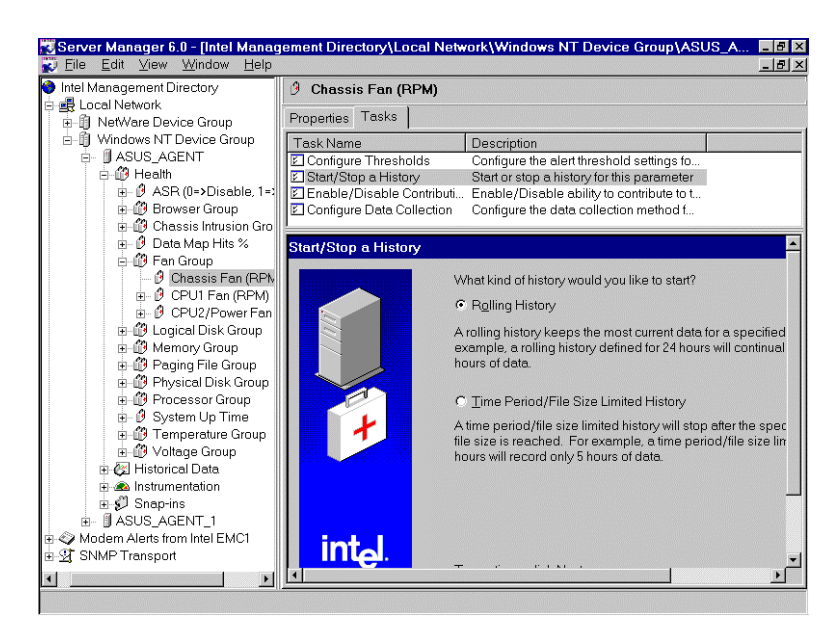

c. Set the time period the managed computer uses to collect data.

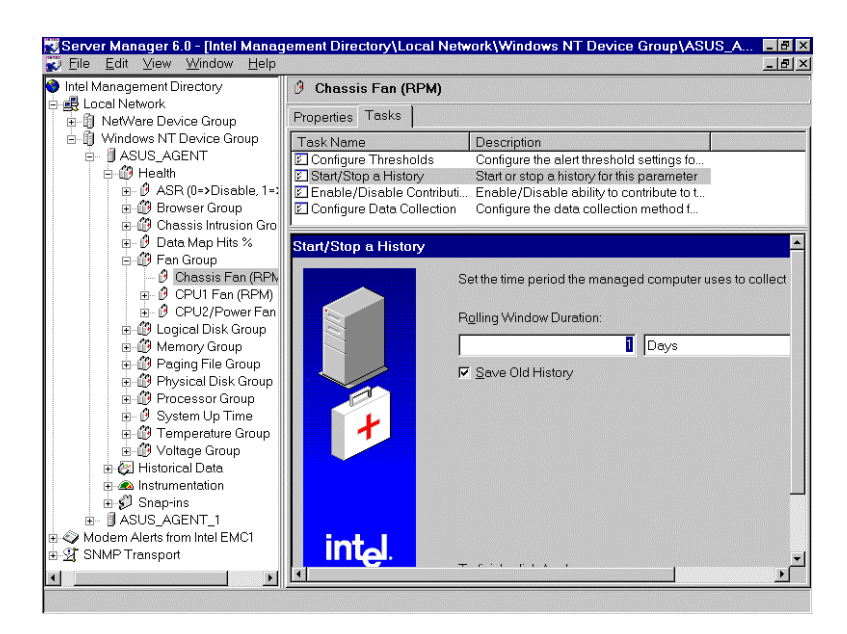

7. To view a History log for ASMM information.

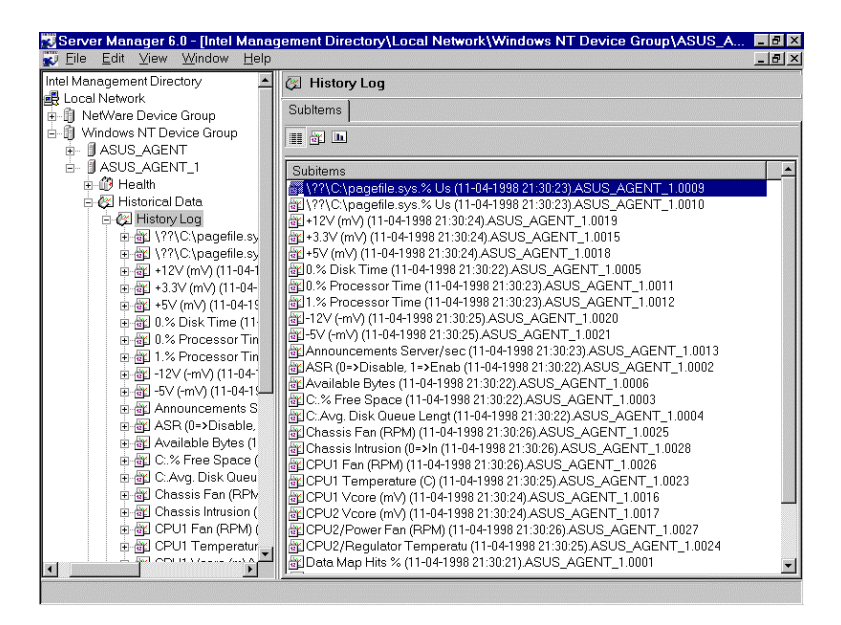

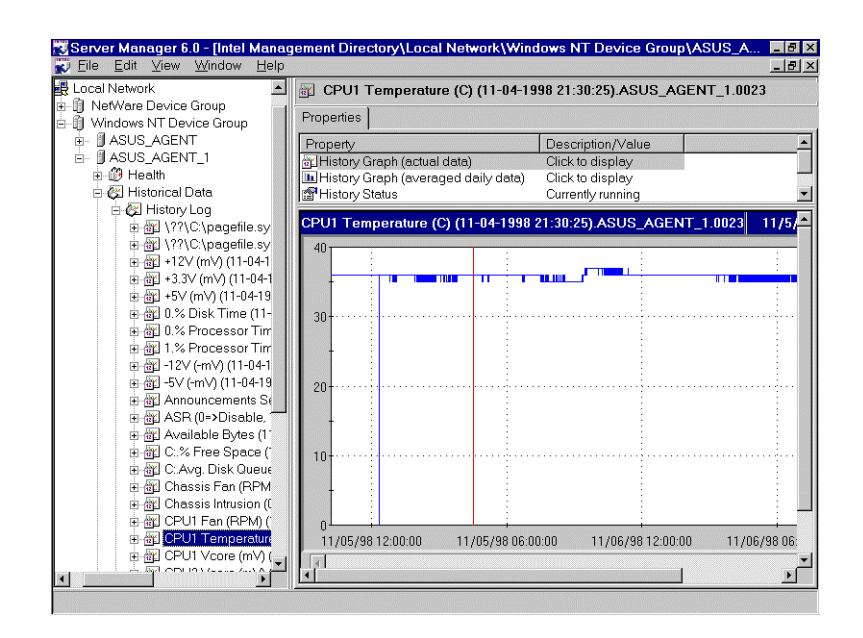

8. To monitor the DMI information.

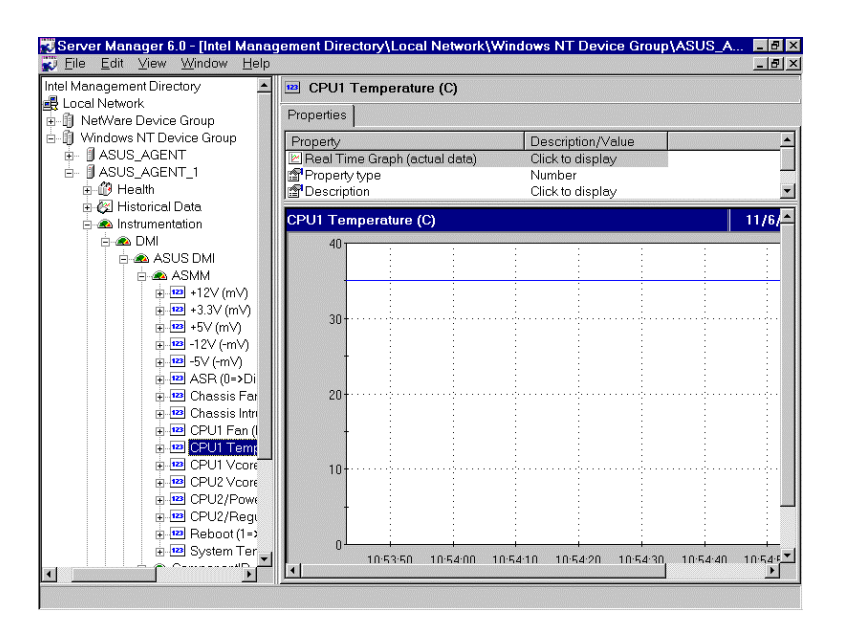

9. To Enable ASR

Set the number to 1, it will Enable the ASR

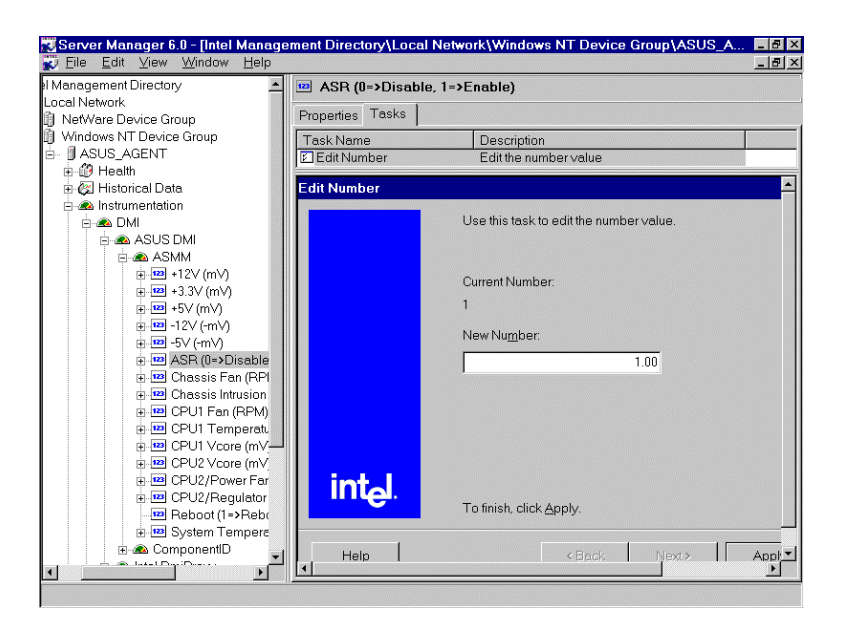

#### 10. To configure Remote Reboot.

Set the number to 1, it will remote reboot the agent.

| Server Manager 6.0 - [Intel Manage<br>Elle Edit View Window Help | ment Directory\Local | Network\Windows NT Device Group\ASUS_A |
|------------------------------------------------------------------|----------------------|----------------------------------------|
| Management Directory                                             | 💴 Reboot (1=>Reb     | oot system)                            |
| Local Network                                                    | D r Teska            |                                        |
| NetWare Device Group                                             | Properties Tasks     |                                        |
| Windows NT Device Group                                          | Task Name            | Description                            |
| E- JASUS_AGENT                                                   | 😰 Edit Number        | Edit the number value                  |
| Health                                                           | Talia Musukan        |                                        |
| E-G Instrumentation                                              | Ealt Number          |                                        |
|                                                                  |                      | Use this task to edit the number value |
| ASUS DMI                                                         |                      |                                        |
| E ASMM                                                           |                      |                                        |
|                                                                  |                      | Ownerstallumber                        |
| . 😐 😐 +3.3∨ (m∨)                                                 |                      | Current Number.                        |
|                                                                  |                      | 0                                      |
|                                                                  |                      | Now Number                             |
| ⊞-199 -5∨ (-mV)                                                  |                      |                                        |
|                                                                  |                      | 1.00                                   |
| ⊕ 🔛 Chassis Fan (RPI                                             |                      |                                        |
| Chassis Intrusion                                                |                      |                                        |
| CPUT Fan (RPM)                                                   |                      |                                        |
| PIII CPUT Verre (mV                                              |                      |                                        |
| P P CPU2 Vcore (mV                                               |                      |                                        |
| F 122 CPU2/Power Far                                             | int I                |                                        |
| CPU2/Regulator                                                   | ലിപ്പം.              |                                        |
|                                                                  |                      | To finish, click Apply.                |
| 😥 💷 System Tempera                                               |                      |                                        |
| 🗄 🗥 ComponentID 🛛 🚽                                              | Help                 | <back next=""> Ann! •</back>           |
|                                                                  | <b>▲</b>             |                                        |
|                                                                  | p · ·                |                                        |

## **LDSM Application Integration Modules:**

Application Integration Modules (AIMs) enable you to integrate managed desktop, mobile, and server systems running LDSM and LCM into popular enterprise management consoles, including:

HP Openview – Network Node Manager V5.01 for Windows NT Tivoli TME – NetView V5.0 for Windows NT Computer Associates Unicenter TNG for Windows NT

Key Feature:

- 1. Receiving and interpreting SNMP traps from LDSM/LCM managed nodes.
- 2. At-a-glance summary of **health** for managed nodes.
- 3. Icons that indicate warning and critical alerts on managed nodes.
- 4. Configuring device and send SNMP traps required several steps, as outlined by the enterprise management application.
- 5. For more information, please refer to http://www.intel.com/network/AIMs

| Model / Function            | P2B-LS<br>P2B-S | P2L97-DS    | P2B-DS<br>P2B-D2 | P65Up8 / with<br>ASMM card |
|-----------------------------|-----------------|-------------|------------------|----------------------------|
| Chassis Fan                 | X               | X           | X                | X                          |
| CPU 1 Fan                   | Х               | X           | X                | Х                          |
| Speed                       |                 |             |                  |                            |
| CPU 2 / Power               | Х               | Х           | Х                | Х                          |
| Fan Speed                   | (Power Fan)     | (CPU 2 Fan) | (CPU 2 Fan)      | (CPU 2 Fan)                |
| CPU 1 Vcore                 | Х               | Х           | X                |                            |
| CPU 2 Vcore                 |                 | X           | X                |                            |
| +3.3V                       | X               | X           | X                | X                          |
| +5V                         | X               | X           | X                | X                          |
| -5V                         | X               | X           | X                | X                          |
| +12V                        | X               | X           | X                | X                          |
| -12V                        | X               | X           | X                | X                          |
| System                      | v               | v           | v                | v                          |
| Temperature                 | Λ               | Λ           | Λ                | Λ                          |
| CPU 1                       | Y               |             | v                |                            |
| Temperature                 | Λ               |             | Λ                |                            |
| CPU 2 /                     | Х               |             | Х                |                            |
| Regulator                   | (Regulator      |             | (CPU 2 Temp.)    |                            |
| Temperature                 | Temp.)          |             |                  |                            |
| ASR                         | Х               |             | Х                | Х                          |
| Chassis Intrusion           | X               |             | X                | Х                          |
| Remote Reboot<br>Management | Х               | Х           | X                | Х                          |

# ASUS LDSM OEM function Table

(Notes: X is mean its VALUE is VALID in this mainboard )

# Chapter 7 SNMP Management Station

# 7.1 HP Openview

The Openview SNMP program broadens the capabilities of SNMP-based management applications to control basic network devices and critical systems and applications. In addition to managing devices like routers, bridges, and hubs, the Extensible SNMP Agent allows you to manage applications, printers, users, and databases that are central to business success. The ability to control access to network and system resources and effortlessly monitor important network components gives you unprecedented visibility and control of your network infrastructure.

User may use HP Openview program to compile the ASUS MIB file, then user adds the compiled ASUS MIB file module to Openview to manage and operate the ASUS private Enterprise MIB with the computer system has installed ASUS System Monitoring Agent

To install a ASUS MIB file on HP Openview

The Manage Database option is accessed from the SNMP Manager command under the Control menu. Manager Database accesses a compiler that adds ASUS MIB file to the MIB database; also adding to the list of variables displayed in the Defined Query window.

#### **Installing ASUS MIB file to HP Openview**

- 1. Click Control menu.
- 2. Select **SNMP Manager**.
- 3. Select Manage Database.
- 4. Click Import.
- 5. Select ASUS MIB file into File Name, Click OK button.

| Add File                                                                                      |                                  | ? ×                     |
|-----------------------------------------------------------------------------------------------|----------------------------------|-------------------------|
| File <u>n</u> ame:<br>asusp2b.mib<br>asusall.mib<br>asusp2b.mib<br>asusp21.mib<br>asusup8.mib | Eolders:<br>d:\asmamib           | OK<br>Cancel<br>Network |
| List files of type:<br>MIB Files (*.mib)                                                      | Dri⊻es:<br>▼ ⊠ d: ASMA11_LDSM601 |                         |

6. From Available MIB files box, select ASUSMIB.MIB and click ADD button.

| SNMP Manager - Mana          | ge Database   |                |                             | X        |
|------------------------------|---------------|----------------|-----------------------------|----------|
| G Files succe                | essfully adde | d to database. |                             |          |
| Available <u>M</u> IB Files: |               |                | <u>F</u> iles in MIB Databa | ase:     |
| ASUSP2B.MIB                  | 09/25/98      |                | ASUSP2B.MIB                 | 09/25/98 |
| IANAIF.MIB                   | 09/11/97      |                | RFC1213.MIB                 | 09/11/97 |
| RFC1213.MIB                  | 09/11/97      |                |                             |          |
| RFC1229.MIB                  | 09/11/97      |                |                             |          |
| RFC1230.MIB                  | 09/11/97      |                |                             |          |
| RFC1231.MIB                  | 09/11/97      |                |                             |          |
| RFC1232.MIB                  | 09/11/97      |                |                             |          |
| RFC1233.MIB                  | 09/11/97      |                |                             |          |
| RFC1238.MIB                  | 09/11/97      |                |                             |          |
| RFC1243.MIB                  | 09/11/97      |                |                             |          |
| RFC1253.MIB                  | 09/11/97      | <b>•</b>       |                             |          |
|                              |               |                | ,                           |          |
| Import                       | Clear Dat     | ahase          | Close                       | Heln     |
| Tuboven                      |               |                | 0.000                       | <u> </u> |
|                              |               |                |                             |          |

# Using HP Openview to monitor ASUS Server

1. From Control menu, Select SNMP Manager, Select Defined Query.

2. Using Up and Down to \iso\org\dod\internet\private\enterprise\asus\systemMonitor

| SNMP Manager - Define                                                                                                    | Query                                           |                  |                     | 2            |
|----------------------------------------------------------------------------------------------------|-------------------------------------------------|------------------|---------------------|--------------|
| Device                                                                                                    |                                                 |                  | Display             |              |
| <u>N</u> ame:                                                                                                    | ASUS_AGENT                                      |                  | • <u>T</u> able     | Options      |
| Network Address.                                                                                                    | 132.72.120.104                                  |                  |                     |              |
| Variables                                                                                                    |                                                 |                  |                     |              |
| A <u>v</u> aila                                                                                                    | ble                                             |                  | Selec               | ted          |
| [systemMonitorComp<br>[systemMonitorAlarm<br>[systemMonitorASR]<br>[systemMonitorRebo<br>[systemMonitorCPUT<br>[systemMonitorCPUT | onent]<br>]<br>ot]<br>emp]<br>empAlarm]<br>Down | Add ->           | [systemMonitorComp  | ponent]      |
|                                                                                                    |                                                 |                  |                     |              |
| Iso.org.dod.internet.pri<br>1.3.6.1.4.1.2623.1.2                                                                                  | vate.enterprises.t                              | asus.systemMonit | or.systemMonitorCom | ponent -     |
| <u>P</u> erform                                                                                                    | <u>S</u> ave.                                   |                  | Close               | <u>H</u> elp |

- 3. Select the Server name from **Name** box.
- 4. From **Available** box, Select **systemMointorComponent**, Click Add, Click **Perform.** Then you can view the information about ASMA

| 🕷 SNMP Table - A | SUS_AGENT                                                 | _ 🗆 ×         |
|------------------|-----------------------------------------------------------|---------------|
| Read-only        | / variable.                                               | Close         |
| AsusTek          | Computer Corporation                                      | <u>S</u> tart |
| Variable         | Value                                                     | Set           |
| smManufacturer   | AsusTek Computer Corporation                              |               |
| smModelNumber    | AsusTek SNMP Extension Agent for Windows NT (Server-M     | <u>C</u> opy  |
| smManufacturerA  | 4FI,.No. 150, Li-Te Rd., Peitou, Taipei, Taiwan, ROC.     |               |
| smManufacturerC  | Tel:886-2-8943447, Fax:886-2-8943449, WWW site: http://ww | Log           |
| smPollFreq       | 10                                                        |               |
| smTemperature    | 37                                                        | Options       |
| smTemperatureH   | 70                                                        |               |
| smTemperatureL   | -10                                                       | <u>H</u> elp  |
| smTemperatureV   | 60                                                        |               |
| smTemperatureV   | 0                                                         |               |
| smVoltVcore1     | 592                                                       |               |
| smVoltVcore1Hid  | 3220 💌                                                    |               |
|                  |                                                           |               |

(View / Monitor ASMA Information)

5. Select the systemMonitorReboot, Click Add, Click Perform.

| SNMP Manager - Define  | e Query              |                  |             |                  | X            |
|------------------------|----------------------|------------------|-------------|------------------|--------------|
| Device                 |                      |                  | Di          | splay            |              |
| <u>N</u> ame:          | ASUS_AGENT           |                  | -           | • <u>T</u> able  | Ontines      |
| Network Address:       | 192.72.126.184       |                  | <b>_</b>    | 0 <u>G</u> raph  | Options      |
| Variables              |                      |                  |             |                  |              |
| Availa                 | able                 |                  |             | Se <u>l</u> ecte | d            |
| [systemMonitorCom      | ponent]              | _                | [systemM    | onitorReboo      | []           |
| [systemMonitorAlarr    | n]                   | <pre></pre>      |             |                  |              |
| IsystemMonitorASR      |                      |                  |             |                  |              |
| IsveternMonitorCPU     | Juu                  |                  |             |                  |              |
| [systemMonitorCPU]     | ⊺empj<br>TomnAlarm]  |                  |             |                  |              |
|                        | rempzianij           | <u>R</u> emove   |             |                  |              |
|                        |                      |                  |             |                  |              |
| <u>U</u> p             | Down                 |                  |             |                  |              |
| iso ora dod internet n | riveto ontornricos s | acue evetomMoni  | tor evetomM | onitorRehog      | t -          |
| 136141262315           | ivute.enterprises.t  | usus.systemiitom | tor.systemm |                  |              |
|                        |                      |                  |             |                  |              |
|                        |                      |                  |             |                  |              |
|                        |                      |                  |             |                  |              |
|                        |                      |                  |             |                  |              |
|                        |                      |                  |             |                  |              |
| <u>P</u> erform        | <u>S</u> ave.        |                  | Close       |                  | <u>H</u> elp |

6. Modify the rmRebootSystemEnable variable from 0 to 1 and click SET.

| SNMP Table - AS            | SUS_AGENT |                        |
|----------------------------|-----------|------------------------|
| •                          |           | Close<br><u>S</u> tart |
| Variable<br>smBebootSystem | Value     | Se <u>t</u>            |
| smRebootSysten             | 0         | <u>С</u> ору           |
|                            |           | <u>L</u> og            |
|                            |           | Options                |
|                            |           | <u>H</u> elp           |
|                            |           |                        |
|                            |           |                        |

(Configure ASMA information)

# **Configing SNMP Trap for HP Openview:**

- 1. From Auto Discovery menu, Select Layout, Select Do Basic Layout
- 2. From **Options** menu, Select **Customize Trap**
- 3. Select Unconfigured/Default, Default, Click Add.

| ustomiz         | e Trap Alarms          |                              | l l          |
|-----------------|------------------------|------------------------------|--------------|
| Device          | e <u>C</u> lass Name:  | Ignore?: Enterprise:         |              |
| Uncor           | nfigured/Default       | DefaultSection               | bbA          |
| HP Vi           | sual OpenView          | 1.3.6.1.4.1.11.2.17.3.2      |              |
|                 |                        |                              | Delete       |
|                 |                        |                              |              |
|                 |                        |                              | Ignore       |
|                 |                        |                              | Load         |
| I               |                        |                              | <u>L</u> odd |
| No <sup>.</sup> | Tran Name <sup>.</sup> | Type: Map: Log: Bell: Severi | tv:          |
| <u></u>         | Dofault                | Default v v Inform           | ational      |
| 0               | Cold Start             | Generic x x Maior            | Add          |
| ĩ               | Warm Start             | Generic x x Norma            | 1 Edit       |
| 2               | Link Down              | Generic x x Warnii           | ng           |
| 3               | Link Up                | Generic x x Norma            | Delete       |
| 4               | Auth Failure           | Generic x x Inform           | ational      |
| 5               | Neighbor Loss          | Generic x x Inform           | ational      |
| ,               | ОК                     | Cancel                       | 2            |

4. From **Extended Description box**, Type \$\*, Click **OK**.

| dit Trap                                                                    |                                                        |                                                                  |                      |
|-----------------------------------------------------------------------------|--------------------------------------------------------|------------------------------------------------------------------|----------------------|
| Trap Type<br>© De <u>f</u> ault<br>O <u>G</u> eneric<br>O S <u>p</u> ecific | Nu <u>m</u> ber:<br><u>N</u> ame:<br><u>S</u> everity: | Default                                                          | OK<br>Cancel<br>Help |
| Description:<br>Extended<br>Description:                                    | Trap #\$S Fro<br>\$*                                   | m OID \$E                                                        | ×                    |
| Action<br>IX Update Map<br>IX Log<br>I Sound <u>B</u> ell                   | Status                                                 | Acknowledge on Matching Trap and<br>Trap: NONE<br>Variable: NONE | Variable             |

# **Receiving SNMP Trap**

# 1. From Monitor menu, Select Alarm Log

| 📲 HP Ope        | nView Alarm                 | Log                                |                                                    |                                                   |                        |                                  | _ D >       |
|-----------------|-----------------------------|------------------------------------|----------------------------------------------------|---------------------------------------------------|------------------------|----------------------------------|-------------|
| Acknow<br>Ackno | ledge <u>A</u> ll<br>wiedge | <u>M</u> ore Info<br><u>G</u> o To | Curren<br>Sh                                       | t Display Options<br>ow All Alarms<br>All Objects |                        | Current:<br>History:<br>Display: | 2<br>6<br>2 |
| Status          | Date                        | Time                               | <br> Description                                   | IC                                                | Object                 |                                  |             |
| Info.<br>Info.  | 10/15/98<br>10/15/98        | 15:46:15<br>15:46:05               | Trap #51 From OID 1.3.6<br>Trap #53 From OID 1.3.6 | 1.4.1.2623 A5<br>1.4.1.2623 A5                    | SUS_AGENT<br>SUS_AGENT |                                  |             |
|                 | Eilter                      | s                                  | H <u>i</u> story <u>P</u> rin                      | t <u>C</u> lose                                   | Ŀ                      | <u>t</u> elp                     |             |

2. Click **more info** to view the detail information.

| More Alarm Info                       | ormation                                                           | ×                   |
|---------------------------------------|--------------------------------------------------------------------|---------------------|
| Object:                               | ASUS_AGENT                                                         |                     |
| Date/Time:<br>Status:<br>Description: | 10/15/98 15:46:15<br>Info.<br>Trap #51 From OID 1.3.6.1.4.1.2623   | OK<br><u>H</u> elp  |
| 1.3.6.1.4.1.262<br>1.3.6.1.4.1.262    | 23.1.3.47.0-OCTSTR:The Fan 3 (CPU2 or Powe<br>23.1.2.52.0-INT:2777 | r Fan) is back to l |
|                                       |                                                                    |                     |
|                                       |                                                                    |                     |
|                                       |                                                                    | <b>•</b>            |
| •                                     |                                                                    |                     |

## 7.2 Microsoft SMS

Microsoft Systems Management Server (SMS) is a solution for centralized management of Windows-based environments. SMS offers features that can help administrators streamline their work and increase user productivity, and Microsoft has included the product in its Zero Administration Initiative for Windows — an effort designed to help companies lower the total cost of owning and operating technology.

The session describes how to configure SMS to be a SNMP trap receiver. In 7.2.1, we discuss how to set up a SNMP filter to filter which SNMP traps we are interested. In 7.2.2, we introduce how to view the SNMP traps in your site. Finally, in 7.2.3, we provide another method (Query your site database) to get the traps that we are interested.

# 7.2.1 Create an SNMP trap filter

1. Start your SMS administrator, and open sites window.

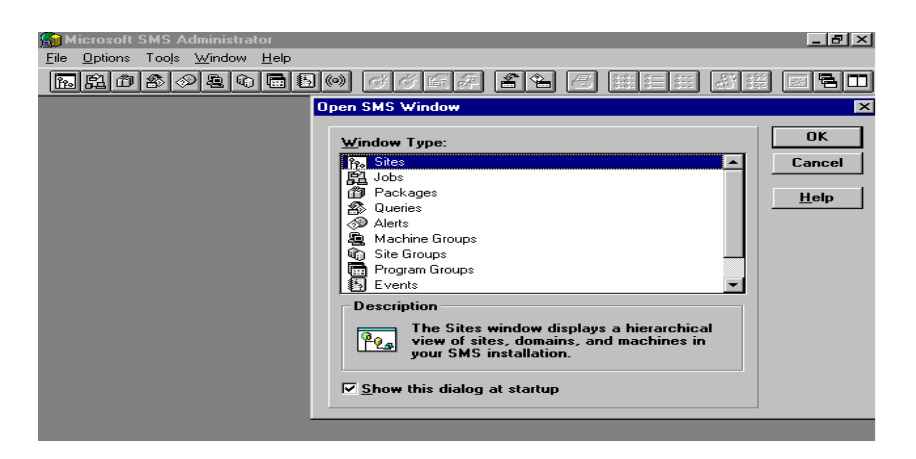

2. Click the site name, and select the properties from File menu.

| 😭 Microsoft SMS Administrator                                                       |                         | _ 8 × |
|-------------------------------------------------------------------------------------|-------------------------|-------|
| <u>Eile E</u> dit <u>T</u> ree <u>V</u> iew <u>O</u> ptions Too <u>l</u> s <u>W</u> | ⊻indow <u>H</u> elp     |       |
| Open Ctrl+O                                                                         | ) COBS 24 5 EEE 8#      |       |
|                                                                                     |                         |       |
| Ljose All                                                                           |                         | -     |
| New Ctrl+N                                                                          |                         |       |
| Proper <u>t</u> ies Alt+Enter                                                       |                         |       |
| Execute Query                                                                       |                         |       |
| Define Query Result Formats                                                         |                         |       |
| Add to Group                                                                        |                         |       |
| Print Ctrl+P                                                                        |                         |       |
| Print Setup                                                                         |                         |       |
| Page Setup                                                                          |                         |       |
| Exit                                                                                |                         |       |
| No. Sites                                                                           |                         |       |
| Sp Tname                                                                            | Name Type               |       |
|                                                                                     | ASUSTEST_DOMAIN Domain  |       |
|                                                                                     |                         |       |
|                                                                                     |                         |       |
|                                                                                     |                         |       |
|                                                                                     |                         |       |
|                                                                                     |                         |       |
|                                                                                     |                         |       |
| View or modify site or domain properties                                            | 1 item(s) selected of 1 |       |

3. In the Site properties dialog box, choose and press SNMP Traps button, and then the SNMP trap dialog box will be shown.

| Microsoft Sk<br>Eile Edit Iree                                                                                                    | 15 Administra<br>View Option                               | ator<br>ns Tools <u>)</u>                                                                 | <u>W</u> indow <u>H</u> elp<br>조제 도제 조제 | লাকা কাক |                        |            |
|----------------------------------------------------------------------------------------------------|------------------------------------------------------------|-------------------------------------------------------------------------------------------|-----------------------------------------|----------|------------------------|------------|
| Site code<br>Site name<br>Site version<br>Site server<br>Site server<br>Last report a<br>Last report a<br>Inactive don<br>Inactive server | lomain<br>ory<br>It (GMT)<br>It (Local)<br>nains:<br>vers: | 111<br>Tname<br>786<br>ASUSTES<br>ASUSTES<br>C:\SMS<br>5/9/98 1:5<br>5/9/98 9:5<br>0<br>0 | T<br>T_DOMAIN<br>18:59 PM<br>18:59 PM   |          | Cancel<br><u>H</u> elp | J Domain   |
|                                                                                                    | nponents:<br>ders:                                         |                                                                                           | <b>9 %7</b> 0%                          | YEBS CR  |                        | ▶<br>      |
|                                                                                                    | s Cint<br>Site<br>Parent Site                              | Domair                                                                                    | B Ser                                   |          |                        |            |
|                                                                                                    | ) <u>O</u> utt                                             |                                                                                           | Senders                                 |          |                        |            |
| <u>  •  </u>                                                                                                    |                                                            |                                                                                           |                                         |          | 1 itom(a) aal          | ested of 1 |

4. Check the proposed properties box and press the Create button, the other window (SNMP Trap Filter Properties) will be popped up.

| 😭 Microsoft SM                         | S Administrator                                    |                    |                |               | _ 8 ×  |
|----------------------------------------|----------------------------------------------------|--------------------|----------------|---------------|--------|
| <u>F</u> ile <u>E</u> dit <u>T</u> ree | ⊻iew <u>O</u> ptions Too <u>l</u> s <u>W</u> indow | Help               |                |               |        |
| ലെകികിക                                | ചെപ്പെടിമെതി പ                                     | ി ഹിഹി രി.         | ≪ി (≂ി െംൈറിം. | HI SI         |        |
| Site Properties                        |                                                    |                    |                |               |        |
|                                        |                                                    |                    | _ пк           |               |        |
| Site code                              | TTT                                                |                    |                |               | уре    |
| Site name                              | Tname                                              |                    | Cancel         |               | )omain |
| Site version                           | 785<br>ACUCTECT                                    |                    |                | - 1           |        |
| Site server                            | NMP Traps                                          |                    |                |               | ×      |
| Install dire                           |                                                    |                    |                |               |        |
| Last report                            |                                                    |                    |                |               | ОК     |
| Last report                            | C Current Properties                               | Proposed Propertie | \$             |               |        |
| Inactive se                            |                                                    |                    |                |               | Lancel |
| Inactive c                             | Trap Filters at Site TTT (Tn                       | ame):              |                |               |        |
| Inactive se                            | Active Description                                 |                    | Enterprise     | Generic 1     | Help   |
|                                        | Active Description                                 | II Address         | Enterprise     | uchene i      |        |
|                                        |                                                    |                    |                |               |        |
| (BLAN                                  |                                                    |                    |                |               |        |
| Invento                                |                                                    |                    |                |               |        |
| <u></u>                                |                                                    |                    |                |               |        |
|                                        |                                                    |                    |                |               |        |
|                                        |                                                    |                    | -              |               |        |
|                                        |                                                    |                    |                |               |        |
|                                        | Properties Create                                  | Dielete            | II.o.          | Down          |        |
|                                        | - Tobernesser                                      | D. Clinic          |                | 0.0101        |        |
|                                        |                                                    |                    |                |               |        |
| •                                      |                                                    |                    |                |               | •      |
|                                        |                                                    |                    | 1 item(s)      | selected of 1 |        |

| Microsoft SMS Admin<br>File Edit Tree View O                                                                                         | istrator<br>ptions Tools Window Help                                                                        |                          | _ @ ×                        |
|----------------------------------------------------------------------------------------------------|----------------------------------------------------------------------------------------------------|--------------------------|------------------------------|
| Site Properties                                                                                                    |                                                                                                    |                          | <u>8;;</u> 0=-               |
| Site code<br>Site name<br>Site version<br>Site server<br>Site server<br>Site se SNMP Tro<br>Last re<br>Last re<br>Last re<br>Last re | NMP Trap Filter Properties           Description:           When a trap meets the for           IP Address: | ollowing conditions:     | OK<br>Cancel<br><u>H</u> elp |
| Inactiv<br>Inactiv<br>Inactiv<br>Inactiv<br>Inactiv<br>Inactiv<br>Inactiv<br>Inactiv                                                 | Enterprise:<br>© OID<br>© NT Event Source<br>Generic Trap Type:<br>IV Gold Start<br>IV Warm Start           | F Authentication Eailure |                              |
|                                                                                                    | F Link Down<br>F Link Up<br>Perform this action:<br>ⓒ Wgite to Database                                     | C Discard                |                              |
|                                                                                                    |                                                                                                    | 1 item(s) selected (     |                              |

5. Fill out the conditions that traps will be caught and their description. In additions, choose the action type is either Write to Database or Discard, and then press OK button, a filter has been generated.

| <b>S</b> 1 | licrosof                                     | t SM                    | S Adminis       | trator                                          | _ 8 ×        |
|------------|----------------------------------------------|-------------------------|-----------------|-------------------------------------------------|--------------|
| Eile       | <u>E</u> dit <u>T</u>                        | ree                     | ⊻iew <u>O</u> p | ions Too <u>l</u> s <u>W</u> indow <u>H</u> elp |              |
| Site       | Proper                                       | ties                    |                 |                                                 |              |
|            |                                              |                         |                 | SNMP Trap Filter Properties                     | ×            |
|            | Site coo<br>Site nan<br>Site ver<br>Site ser | le<br>ne<br>sion<br>ver |                 | Description: Monitor the host status            | OK<br>Cancel |
|            | Site ser<br>Install d                        | ver S<br>irec           | NMP Tra         | When a trap meets the following conditions:     | Help         |
|            | Last rep<br>Last rep                         | ort                     | Cu              | IP Address: 192 .72 .126 .154                   |              |
|            | Inactive                                     | se                      |                 | Enterprise:                                     |              |
|            | Inactive                                     | 20                      | Trap Fi         | © OID *                                         |              |
|            | maomo                                        |                         | Active          | ONT Event Source                                |              |
|            |                                              | _                       |                 | Generic Trap Type:                              |              |
|            | (13 L 4                                      | -                       |                 | ✓ Cold Start ✓ Authentication Failure           |              |
|            | Inve                                         | ntc                     |                 | ✓ Warm Start ✓ EGP Neighbor Loss                |              |
|            | 1                                            |                         |                 | Link Down Enterprise Specific ID:               |              |
|            |                                              |                         |                 | ✓ Link Up                                       |              |
|            | (A)                                          | 22                      |                 | Perform this action:                            |              |
|            | Addr                                         | est                     | Proper          | ≪ Write to Database C Discard                   |              |
|            |                                              |                         |                 |                                                 |              |
| <u> </u>   |                                              | _                       |                 |                                                 |              |

6. Press OK button in SNMP Traps and Site properties window, SMS will require you to confirm the settings you has generated mentioned above.

| G Microsoft SMS Administrator                                                                                                    | ≂i×i |
|----------------------------------------------------------------------------------------------------|------|
| File Edit Iree View Options Tools Window Help                                                                                               |      |
| RL0&040650 0060 246 8 # # # # # # # # # # # # # # # # # #                                                                                   | ,    |
| 💽 Sites                                                                                                    | ٦×   |
| Name Type                                                                                                    |      |
| ASUSTEST_DOMAIN  ASUSTEST_DOMAIN  ASUSTEST_DOMAIN  Domain  Microsoft SMS Administrator  Are you sure you want to update this site?   Yes No | Þ    |
|                                                                                                    |      |
|                                                                                                    |      |
|                                                                                                    |      |
|                                                                                                    |      |
| 1 item(s) selected of 1                                                                                                    |      |

7. SMS updates the site database for this filter rule.

# 7.2.2 View SNMP traps in a Site

1. Start your SMS administrator.

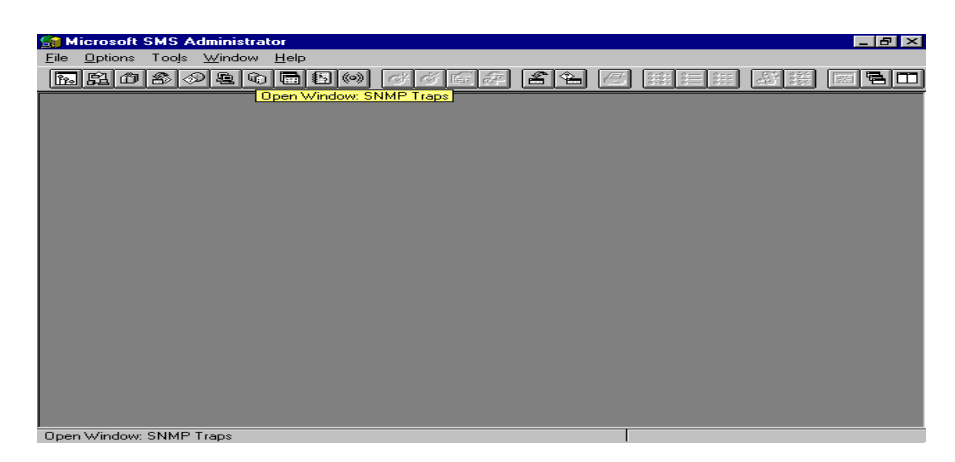

2. Open SNMP Trap window, and then all the traps recorded in the site's database will appear.

| 600  | Minner & CMC Ad                                  |                      | D T1              |                   |                       |            |  |  |  |  |  |  |
|------|--------------------------------------------------|----------------------|-------------------|-------------------|-----------------------|------------|--|--|--|--|--|--|
|      | MICIOSOIC 5M5 AU                                 | ministrator - Lonm   | r trapsj          |                   |                       |            |  |  |  |  |  |  |
|      | <u>File Edit View I</u>                          | Uptions Loois Wir    | ndow <u>H</u> elp |                   |                       |            |  |  |  |  |  |  |
| B    | <u>. R 0 8 0</u>                                 |                      | ) <u>~ ~ 5</u>    | 2 2 9 5           | 88 🗄 🔠 🚳              |            |  |  |  |  |  |  |
| (0)  | (•) 1127 'SNMP Traps' items at 4/2/98 4:17:00 PM |                      |                   |                   |                       |            |  |  |  |  |  |  |
|      | IP Address                                       | Enterprise           | NT Event Source   | Generic Trap Type | Specific Trap ID      | Time Ticks |  |  |  |  |  |  |
|      | 192.072.126.186                                  | 1.3.6.1.4.1.2623     |                   | 6                 | 13                    | 34023 🔺    |  |  |  |  |  |  |
| ۲    | 192.072.126.186                                  | 1.3.6.1.4.1.2623     |                   | 6                 | 48                    | 34023      |  |  |  |  |  |  |
| ()   | 192.072.126.186                                  | 1.3.6.1.4.1.2623     |                   | 6                 | 13                    | 35024      |  |  |  |  |  |  |
| (••) | 192.072.126.186                                  | 1.3.6.1.4.1.2623     |                   | 6                 | 46                    | 35024      |  |  |  |  |  |  |
| ()   | 192.072.126.186                                  | 1.3.6.1.4.1.2623     |                   | 6                 | 13                    | 36024      |  |  |  |  |  |  |
| ()   | 192.072.126.186                                  | 1.3.6.1.4.1.2623     |                   | 6                 | 13                    | 37025      |  |  |  |  |  |  |
|      | 192.072.126.186                                  | 1.3.6.1.4.1.311.1.1. |                   | 0                 | 0                     | 0          |  |  |  |  |  |  |
| (    | 192.072.126.186                                  | 1.3.6.1.4.1.2623     |                   | 6                 | 13                    | 1015       |  |  |  |  |  |  |
|      | 192.072.126.186                                  | 1.3.6.1.4.1.2623     |                   | 6                 | 13                    | 2015       |  |  |  |  |  |  |
|      | 192.072.126.186                                  | 1.3.6.1.4.1.311.1.1. |                   | 3                 | 0                     | 3001       |  |  |  |  |  |  |
|      | 192.072.126.186                                  | 1.3.6.1.4.1.311.1.1. |                   | 3                 | 0                     | 3001       |  |  |  |  |  |  |
|      | 192.072.126.186                                  | 1.3.6.1.4.1.2623     |                   | 6                 | 13                    | 3016       |  |  |  |  |  |  |
| (••) | 192.072.126.186                                  | 1.3.6.1.4.1.2623     |                   | 6                 | 13                    | 4016       |  |  |  |  |  |  |
|      | 192.072.126.186                                  | 1.3.6.1.4.1.2623     |                   | 6                 | 13                    | 5017       |  |  |  |  |  |  |
| ()   | 192.072.126.186                                  | 1.3.6.1.4.1.2623     |                   | а.                | 13                    | 6017       |  |  |  |  |  |  |
|      | 192.072.126.186                                  | 1.3.6.1.4.1.2623     |                   | 6                 | 13                    | 7018       |  |  |  |  |  |  |
| (    | 192.072.126.186                                  | 1.3.6.1.4.1.2623     |                   | 6                 | 13                    | 8018       |  |  |  |  |  |  |
|      | 192.072.126.186                                  | 1.3.6.1.4.1.2623     |                   | 6                 | 13                    | 9019       |  |  |  |  |  |  |
| 100  | 192.072.126.186                                  | 1.3.6.1.4.1.2623     |                   | 6                 | 13                    | 10019      |  |  |  |  |  |  |
|      | 192.072.126.186                                  | 1.3.6.1.4.1.2623     |                   | 6                 | 13                    | 11019      |  |  |  |  |  |  |
| (••) | 192.072.126.186                                  | 1.3.6.1.4.1.2623     |                   | 6                 | 13                    | 12020 💌    |  |  |  |  |  |  |
|      |                                                  |                      |                   |                   |                       | •          |  |  |  |  |  |  |
| Re   | ady                                              |                      |                   | 1                 | item(s) selected of 1 | 127        |  |  |  |  |  |  |

3. The traps list shows every trap in different aspect (parameter) such as IP address, Enterprise, NT Event Source, Generic Trap Type, Specific Trap ID, Time Ticks, Time and Date Received, Number of Variables and Variable N Data.

| -                                  |          |                       |                |            |           |                    |              |                     |
|------------------------------------|----------|-----------------------|----------------|------------|-----------|--------------------|--------------|---------------------|
| 🚮 Microsoft SMS Ad                 | minist   | trator - [SNMP        | Traps]         |            |           |                    | _ 6          | Л×                  |
| 🐲 <u>E</u> ile <u>E</u> dit ⊻iew ! | Option:  | s Tooļs <u>W</u> indo | w <u>H</u> elp |            |           |                    | _ 5          | $\mathbb{N} \times$ |
|                                    |          | \$ <b>6 6 6</b>       | 64 6           | ¥ 📽 🚈      | 246       | 8:8: 8= 8= 0       | 3 淡 🖬 🖻      |                     |
| (•) 1127 'SNMP Trans               | 'iterr 😫 | SNMP Trap De          | tail           |            |           |                    | ×            | â                   |
|                                    | En       |                       |                |            |           |                    |              |                     |
| (*) 192.072.126.186                | 13       |                       |                | 192 072 1  | 26 154    |                    | Close        |                     |
| (•) 192 072 126 186                | 1.3      | IF Address.           |                | 132.072.1  | 20.134    |                    |              |                     |
| (•) 192.072.126.154                | 1.3      | Enterprise:           |                | 1.3.6.1.4. | 1.2623    |                    | Previous     |                     |
| (•) 192.072.126.186                | 1.3      | NT French C           |                |            |           |                    |              |                     |
| (•) 192.072.126.154                | 1.3      | NT Event S            | ource:         |            |           |                    | Next         |                     |
| (•) 192.072.126.186                | 1.3      | Generic Tra           | р Туре:        | Specific T | rap       |                    |              |                     |
| (•) 192.072.126.154                | 1.3      | о <i>ч</i> гт         |                | 42         |           |                    | <u>H</u> elp |                     |
| (•) 192.072.126.186                | 1.3      | Specific Ira          | pID:           | 43         |           |                    |              |                     |
| (•) 192.072.126.154                | 1.3      | Time Ticks:           |                | 7062       |           |                    |              |                     |
| (•) 192.072.126.186                | 1.3      |                       |                |            |           |                    |              |                     |
| (•) 192.072.126.154                | 1.3      | Time Receiv           | /ed:           | 4/2/98 3:  | 00:00 PM  |                    |              |                     |
| (•) 192.072.126.186                | 1.3      | Mariable              | Mariable       | a ID       | Data Tuno | Data               |              |                     |
| (•) 192.072.126.154                | 1.3      |                       |                | 4 1 262    | Data Type | The Ear 1          |              |                     |
| (•) 192.072.126.186                | 1.3      | 2                     | 1361           | A 1 262    | Integer   |                    |              |                     |
| (•) 192.072.126.154                | 1.3      |                       | 1.5.0.1        |            | Integer   |                    |              |                     |
| (•) 192.072.126.186                | 1.3      |                       |                |            |           |                    |              |                     |
| (*) 192.072.126.154                | 1.3      |                       |                |            |           |                    |              |                     |
| (*) 192.072.126.186                | 1.3      |                       |                |            |           |                    |              |                     |
| (a) 192.072.126.194                | 1.3      |                       |                |            |           | Þ                  |              |                     |
| (a) 192.072.126.166                | 1.3      |                       |                |            |           |                    |              | -                   |
| 102.072.120.134                    | 1.1.9    |                       | -              |            |           |                    |              | Ť                   |
| L'I<br>Readu                       | _        |                       |                |            | 11        | item(a) selected a | 6 11 27      | -                   |

- 4. Double click in the trap you want to investigate in detail.
- 5. Choose either Previous or Next button to get the proceeding or following detail trap message.
- 6. Press Close button, and then return to the original SNMP Traps window.

# 7.2.3 Query the database for SNMP traps

1. Start your SMS administrator.

| Co Missesoft CMC A | desistantes   |                                   |              |  |
|--------------------|---------------|-----------------------------------|--------------|--|
| File Options Tools | Window Help   |                                   |              |  |
|                    | ചെടിടില്ലിംഗോ | । जिल्लान                         | 0.0. 0. 0. 0 |  |
|                    | Nancen<br>Na  | <b>グ</b> ウ <sup>(</sup><br>氏<br>子 |              |  |
|                    |               |                                   |              |  |
|                    |               |                                   |              |  |
|                    |               |                                   |              |  |
|                    |               |                                   |              |  |
|                    |               |                                   |              |  |
|                    |               |                                   |              |  |
|                    |               |                                   |              |  |
|                    |               |                                   |              |  |
|                    |               |                                   |              |  |
|                    |               |                                   |              |  |
|                    |               |                                   |              |  |
|                    |               |                                   |              |  |
|                    |               |                                   |              |  |
|                    |               |                                   |              |  |
|                    |               |                                   |              |  |
|                    |               |                                   |              |  |
|                    |               |                                   |              |  |
|                    |               |                                   |              |  |
|                    |               |                                   |              |  |
| Ready              |               |                                   |              |  |

2. Open Queries window.

| <u>(1</u> | Microsoft SMS Administrator      | - [Queries]          |                   |                |                               | _ 8 × |
|-----------|----------------------------------|----------------------|-------------------|----------------|-------------------------------|-------|
|           | <u>Eile Edit View Options</u> To | ojs <u>W</u> indow j | <u>H</u> elp      |                |                               | _ 8 × |
| ĥ         | 192020                           |                      | × ø 📽 🚈 🖡         | 5 <b>1</b> 8   | 8:::::: 8:::                  |       |
|           | Name                             | ID                   | Architecture      | Comment        |                               |       |
| 2         | All Personal Computers           | SMS001               | Personal Computer | Finds all pers | onal computers.               |       |
| 3         | All Servers                      | SMS002               | Personal Computer | Finds person   | al computers with the Server  |       |
| 3         | Computers by Last User           | SMS003               | Personal Computer | Finds person   | al computers with the specifi |       |
| 3         | Computers by Name                | SMS004               | Personal Computer | Finds person   | al computers with the specifi |       |
| 3         | Computers by Operating System    | SMS005               | Personal Computer | Finds person   | al computers with the specifi |       |
| 3         | Computers by Processor           | SMS006               | Personal Computer | Finds person   | al computers with the specifi |       |
| 3         | Computers by System Type         | SMS007               | Personal Computer | Finds person   | al computers with the specifi |       |
| 8         | Computers with Nearly Full Disk: | SMS008               | Personal Computer | Finds person   | al computers with disk space  |       |
| -         | Inactive Personal Computers      | SMS009               | Personal Computer | Finds person   | al computers that last scann  |       |
|           |                                  |                      |                   |                |                               |       |
|           |                                  |                      |                   |                |                               |       |
|           |                                  |                      |                   |                |                               |       |
|           |                                  |                      |                   |                |                               |       |
|           |                                  |                      |                   |                |                               |       |
|           |                                  |                      |                   |                |                               |       |
| Rea       | ady                              |                      |                   |                | 1 item(s) selected of 9       |       |

3. Choose New from File menu and fill out these fields such as Query Name and Comment.

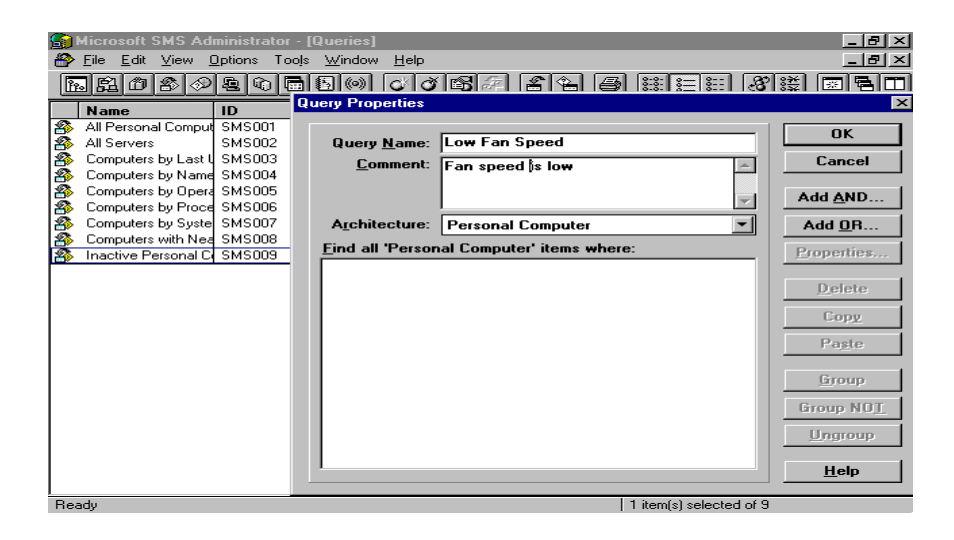

4. Choose SNMP Traps from Architecture field.

| <b>S</b>    |                         |            |                    |        |                     |                         | _ 8 ×              |
|-------------|-------------------------|------------|--------------------|--------|---------------------|-------------------------|--------------------|
| $\otimes$   | <u>File Edit View C</u> | Options To | ojs <u>W</u> indow | Help   |                     |                         | _ 8 ×              |
| 12          | ില് തി കി കി            | ചെകി       | <b>.</b>           | ഷ്ഷ    |                     | 8:8: 8:= 8::            | ** (57 5. 67       |
| س           |                         |            |                    |        |                     | 1 10-0-1 X 101 1CO      |                    |
|             | Name                    | ID         | query riope        | IGS    |                     |                         | <u>A</u>           |
| Ð           | All Personal Comput     | SMS001     |                    |        | r                   |                         | ПК                 |
| 2           | All Servers             | SMS002     | Query N            | lame:  | Low Fan Speed       |                         |                    |
| 1           | Computers by Last U     | SMS003     | <u>C</u> om        | ment:  | Fan speed is low    |                         | Cancel             |
| 1           | Computers by Name       | SMS004     |                    |        | l .                 |                         |                    |
| 2           | Computers by Upera      | SMSUU5     |                    |        | 1                   |                         | Add AND            |
| 2           | Computers by Proce      | SMSUUE     |                    |        | ,<br>[ <del>]</del> |                         |                    |
|             | Computers by Syste      | SMSUU7     | Archited           | cture: | SNMP Traps          |                         | Add <u>U</u> R     |
|             | Inactive Personal C     | SMS000     | <u> </u>           | SNMP   | Traps'items where:  |                         | Properties         |
| <b>-</b> 22 | mactive r ersonar ci    | 3143003    |                    |        |                     |                         |                    |
|             |                         |            |                    |        |                     |                         | Delete             |
|             |                         |            |                    |        |                     |                         | <u>775</u> 0110110 |
|             |                         |            |                    |        |                     |                         | Copy               |
|             |                         |            |                    |        |                     |                         |                    |
|             |                         |            |                    |        |                     |                         | Paste              |
|             |                         |            |                    |        |                     |                         |                    |
|             |                         |            |                    |        |                     |                         | <u>Li</u> roup     |
|             |                         |            |                    |        |                     |                         | Group NOT          |
|             |                         |            |                    |        |                     |                         | uroup rro <u>r</u> |
|             |                         |            |                    |        |                     |                         | Ungroup            |
|             |                         |            |                    |        |                     |                         |                    |
|             |                         |            | 1 I.               |        |                     |                         | <u>H</u> elp       |
|             |                         |            |                    |        |                     |                         |                    |
| Bei         | adu                     |            |                    |        |                     | 1 item(s) selected of 9 |                    |

5. Press Add AND or AND OR button to add your query conditions, and then the Query Expression Properties dialog box will be shown.

|             | Microsoft SMS Admin<br>File Edit View Optic<br>Edit Diew Optic<br>Edit Diew Optic<br>Mame ID<br>All Personal Comput SM              | istrator - [Queries]<br>ons Tools <u>Window Help</u><br>Tools (%) (%) (%)<br>Query Properties                                                                                 | 16:2 24 3 2 2 2                                                                                                    | -8×<br>-8×<br>3000 -800<br>×                                                 |
|-------------|----------------------------------------------------------------------------------------------------|----------------------------------------------------------------------------------------------------|----------------------------------------------------------------------------------------------------|------------------------------------------------------------------------------|
| 8<br>8<br>8 | All Servers SM<br>Computers by Last USM<br>Computers by Name SM                                                                     | MS002 Query <u>N</u> ame:<br>MS003 <u>Comment:</u><br>MS004                                                                                                    | Low Fan Speed<br>Fan speed is low                                                                                                    | Cancel                                                                       |
| Que         | ery Expression Prope                                                                                                    | rties                                                                                                    | ×                                                                                                    | Add <u>A</u> ND                                                              |
|             | Group<br>Identification<br>Identification<br>Identification<br>Identification<br>Identification<br>Identification<br>Identification | Class<br>MICROSOFTIIDENTIF<br>MICROSOFTIIDENTIF<br>MICROSOFTIIDENTIF<br>MICROSOFTIIDENTIF<br>MICROSOFTIIDENTIF<br>MICROSOFTIIDENTIF<br>MICROSOFTIIDENTIF<br>MICROSOFTIIDENTIF | Attribute<br>1 IP Address<br>Enterprise<br>I Enterprise<br>I Generic Trap Type<br>I Specific Trap ID<br>Time Ticks<br>Time and Date Rec<br>Number of Variable: | Add <u>D</u> R<br><u>Properties</u><br><u>Delete</u><br><u>Copy</u><br>Pagte |
|             | Identification<br>↓ optification<br>Dperator: is<br>↓ alue:                                                                         | MICROSOFTIDENTIF                                                                                                    | I Variable 1 Data                                                                                                    | Group<br>Group NOT<br>Ungroup<br>Help                                        |
| Hea         | ady                                                                                                    |                                                                                                    | 1 item(s) selected of                                                                                                    | э                                                                            |

6. Select the Attribute column you want to operate with your expression, and fill out the condition as the expression form (Operator and Value).

| 😭 Microsoft SMS Administr                                                                          | ator - [Queries]                                              |                                   |                         | _ & ×           |
|----------------------------------------------------------------------------------------------------|---------------------------------------------------------------|-----------------------------------|-------------------------|-----------------|
| A Eile Edit View Options                                                                           | Tooļs <u>W</u> indow <u>H</u> elp                             |                                   |                         | _ <u>= </u> = × |
| <u>RR0808</u>                                                                                      | 0 🗖 🖾 🎯 🖉 🍼                                                   | 672246                            | 88 8 8 8 8 <b>8</b>     |                 |
| Name                                                                                               | Query Properties                                              |                                   |                         | 2               |
| All Personal Comput SMSC<br>All Servers SMSC<br>Computers by Last U SMSC<br>Computers by Name SMSC | 01<br>02<br>03<br>04<br><b>Query Name:</b><br><b>Comment:</b> | Low Fan Speed<br>Fan speed is low |                         | OK<br>Cancel    |
| Query Expression Propertie                                                                         | s                                                             |                                   | ×                       | Add <u>A</u> ND |
| Group                                                                                              | Class                                                         | Attribute                         | ок                      | Add <u>0</u> R  |
| Identification                                                                                     | MICROSOFTIDENTIF                                              | IP Address                        | Cancel                  | Properties      |
| Identification                                                                                     | MICROSOFTIDENTIF                                              | Enterprise                        |                         |                 |
| Identification                                                                                     | MICROSOFTIDENTIF                                              | NT Event Source                   | Help                    | Delete          |
| Identification                                                                                     | MICROSOFTIDENTIF                                              | Specific Trap ID                  |                         | Conu            |
| Identification                                                                                     | MICROSOFTIDENTIF                                              | Time Ticks                        |                         | coby            |
| Identification                                                                                     | MICROSOFTIIDENTIFI                                            | Time and Date Rec                 |                         | Paste           |
| Identification                                                                                     | MICROSOFTIDENTIFI                                             | Number of Variable:               |                         |                 |
| Identification                                                                                     | MICROSOFTIIDENTIFI                                            | Variable 1 Data                   |                         | Group           |
| 1                                                                                                  | - Mil-Orienterinke Briter                                     |                                   |                         | Group NOT       |
| Operator: is                                                                                       |                                                               | -                                 |                         | Ungroup         |
| <u>V</u> alue: 192.072.12                                                                          | 6.154                                                         | •                                 |                         | <u>H</u> elp    |
| Ready                                                                                              |                                                               |                                   | 1 item(s) selected of 9 |                 |

7. Press OK button in Query Expression Properties and Query Properties dialog boxes, and then the query condition is added in Query window.

| <u> (</u> | Sim Microsoft SMS Administrator - [Queries] |               |                             |                                           |                  |  |  |
|-----------|---------------------------------------------|---------------|-----------------------------|-------------------------------------------|------------------|--|--|
| 8         | <u>File E</u> dit ⊻iew <u>C</u>             | 2ptions Tools | <u>W</u> indow <u>H</u> elp |                                           | _ 리 즈            |  |  |
| ĥ         | . <u>R</u> O S Ø                            | 206           | 50000                       | 57 24 5 555                               | 81 X III III III |  |  |
|           | Name                                        | ID            | Architecture                | Comment                                   |                  |  |  |
| 8         | All Personal Comput                         | SMS001        | Personal Computer           | Finds all personal computers.             |                  |  |  |
| 8         | All Servers                                 | SMS002        | Personal Computer           | Finds personal computers with the Server  |                  |  |  |
| 8         | Computers by Last L                         | SMS003        | Personal Computer           | Finds personal computers with the specifi |                  |  |  |
| 8         | Computers by Name                           | SMS004        | Personal Computer           | Finds personal computers with the specifi |                  |  |  |
| 8         | Computers by Opera                          | SMS005        | Personal Computer           | Finds personal computers with the specifi |                  |  |  |
| 8         | Computers by Proce                          | SMS006        | Personal Computer           | Finds personal computers with the specifi |                  |  |  |
| 8         | Computers by Syste                          | SMS007        | Personal Computer           | Finds personal computers with the specifi |                  |  |  |
| 8         | Computers with Nea                          | SMS008        | Personal Computer           | Finds personal computers with disk space  |                  |  |  |
| 8         | Inactive Personal C                         | SMS009        | Personal Computer           | Finds personal computers that last scann  |                  |  |  |
| <b>*</b>  | Low Fan Speed                               | TTT00001      | SNMP Traps                  | Fan speed is low                          |                  |  |  |
|           |                                             |               |                             |                                           |                  |  |  |
|           |                                             |               |                             |                                           |                  |  |  |
|           |                                             |               |                             |                                           |                  |  |  |
|           |                                             |               |                             |                                           |                  |  |  |
|           |                                             |               |                             |                                           |                  |  |  |
|           |                                             |               |                             |                                           |                  |  |  |
|           |                                             |               |                             |                                           |                  |  |  |
|           |                                             |               |                             |                                           |                  |  |  |
|           |                                             |               |                             |                                           |                  |  |  |
|           |                                             |               |                             |                                           |                  |  |  |
|           |                                             |               |                             |                                           |                  |  |  |
|           |                                             |               |                             |                                           |                  |  |  |
|           |                                             |               |                             |                                           |                  |  |  |
| Rea       | idy                                         |               |                             | 1 item(s) selecte                         | ed of 10         |  |  |

8. Choose Execute Query from File menu.

| <u> </u>               | Microsoft                                                                        | SMS A                              | dministra       | ator - [l             | Queries]                   |                                                                                                    |                                                                                                    | _ 8 ×   |
|------------------------|----------------------------------------------------------------------------------|------------------------------------|-----------------|-----------------------|----------------------------|----------------------------------------------------------------------------------------------------|----------------------------------------------------------------------------------------------------|---------|
| $\otimes$              | <u>Eile E</u> dit                                                                | ⊻iew                               | <u>Options</u>  | Tools                 | <u>₩</u> indow             | <u>H</u> elp                                                                                        |                                                                                                    | _ 리 즈   |
| ľ                      | <u>O</u> pen<br>Close                                                            |                                    | C               | trl+O                 | <u>o o </u>                | 57 24 5                                                                                             | 8 iž 🗉 🖥 🗖                                                                                                    |         |
|                        | Close All                                                                        |                                    |                 |                       |                            | ture                                                                                                | Comment                                                                                                    |         |
| \$\$\$\$\$\$\$\$\$\$\$ | New<br>Propertie<br>Execute<br>Define Q<br>Print<br>Print Set<br>Page Se<br>Egit | s<br>Query<br>uery Ri<br>up<br>tup | esult Eorma     | Ci<br>Al<br>ats<br>Ci | trl+N<br>It+Enter<br>trl+P | Computer<br>Computer<br>Computer<br>Computer<br>Computer<br>Computer<br>Computer<br>Computer<br>aps | Finds all personal computers.<br>Finds personal computers with the server<br>Finds personal computers with the specifi<br>Finds personal computers with the specifi<br>Finds personal computers with the specifi<br>Finds personal computers with the specifi<br>Finds personal computers with the specifi<br>Finds personal computers with disk space<br>Finds personal computers that last scann<br>Fan speed is low |         |
| Fue                    |                                                                                  |                                    | ot they dist in |                       |                            |                                                                                                    | T timo(a) antonio                                                                                                    | d et 10 |
| Exe                    | cute a quer                                                                      | y again                            | ist the data    | abase                 |                            |                                                                                                    | 1 item(s) selecte                                                                                                    |         |

9. SMS confirms you whether the query action will be done.

| <b>S</b> | 😭 Microsoft SMS Administrator - [Queries] |                                |                             |                            |                                          |             |  |
|----------|-------------------------------------------|--------------------------------|-----------------------------|----------------------------|------------------------------------------|-------------|--|
| <b>*</b> | <u>F</u> ile <u>E</u> dit ⊻iew <u>0</u>   | <u>)</u> ptions Too <u>l</u> s | <u>W</u> indow <u>H</u> elp |                            |                                          | _ 8 ×       |  |
| <u>P</u> | . R O 2 0                                 |                                | 500 00                      | 57 <u>2</u> 5              | 8:8:<br>8:8:<br>8::<br>8::<br>8::<br>8:: | 8 X 🛛 🖛 🗖 🗖 |  |
|          | Name                                      | ID                             | Architecture                | Comment                    |                                          |             |  |
| 18       | All Personal Comput                       | SMS001                         | Personal Computer           | Finds all personal compute | rs.                                      |             |  |
| 18       | All Servers                               | SMS002                         | Personal Computer           | Finds personal computers v | with the Server                          |             |  |
| 18       | Computers by Last I                       | SMS003                         | Personal Computer           | Finds personal computers ( | with the specifi                         |             |  |
| 1        | Computers by N                            | ecute Query                    |                             |                            |                                          |             |  |
|          | Computers by Up                           | _                              |                             |                            | ПК                                       |             |  |
|          | Computers by Fr                           | <u>Uuery:</u>                  |                             |                            |                                          |             |  |
| 1        | Computers with I                          | 🛃 Low Fa                       | n Speed                     | <b></b>                    | Cance                                    |             |  |
| 1        | Inactive Persona                          | Query Result                   | Format:                     |                            |                                          |             |  |
| 1        | Low Fan Speed                             | Identificat                    |                             | -                          | <u>H</u> elp                             |             |  |
|          |                                           | Tuchancu                       |                             |                            |                                          |             |  |
|          |                                           | Limit to Sit                   | es:                         |                            |                                          |             |  |
|          |                                           | T name                         |                             |                            |                                          |             |  |
|          |                                           |                                |                             |                            |                                          |             |  |
|          |                                           | Linclude                       | Subsites                    |                            |                                          |             |  |
|          |                                           |                                |                             |                            |                                          |             |  |
|          |                                           |                                |                             |                            |                                          |             |  |
|          |                                           |                                |                             |                            |                                          |             |  |
|          |                                           |                                |                             |                            |                                          |             |  |
|          |                                           |                                |                             |                            |                                          |             |  |
|          |                                           |                                |                             |                            |                                          |             |  |
|          |                                           |                                |                             |                            |                                          |             |  |
| l<br>Bea | adu                                       |                                |                             | 1                          | 1 item(s) selecte                        | ed of 10    |  |

10. The events you are interested will be queried out from SMS database.

| <u>F</u> ile | licrosoft SMS Adm<br>Edit ⊻iew Optior | n <mark>inistrator</mark><br>ns Too <u>l</u> s <u>W</u> inc | low         | Help                    |              |                       |                      |          | _ 8 ×      |
|--------------|---------------------------------------|-------------------------------------------------------------|-------------|-------------------------|--------------|-----------------------|----------------------|----------|------------|
| Pp.          | 8080                                  | 2065                                                        | ](0         | ) <i>(* (*</i> <b>e</b> | 5            | ) <b>2 4 3</b>        |                      | 3 iš (   | •          |
|              | Queries                               | 1                                                           |             |                         |              |                       |                      |          |            |
|              | Name                                  | ID                                                          | Arc         | chitecture              | Cor          | nment                 |                      |          |            |
| <i>8</i> >   | All Servers                           | SMS002                                                      | Per         | sonal Computer          | Fine         | ls personal computers | s with the Ser 🔺     |          |            |
| 11 8         | Computers by Last l                   | SMS003                                                      | Per         | sonal Computer          | Fine         | ls personal computers | s with the spe       |          |            |
| ₿            | Computers by Name                     | SMS004                                                      | Per         | sonal Computer          | Fine         | ls personal computers | s with the spe       |          |            |
| ₿            | Computers by Opera                    | SMS005                                                      | Per         | sonal Computer          | Fine         | ls personal computers | s with the spe       |          |            |
| ₽            | Computers by F                        | Query Results                                               | - Lo        | w Fan Speed             |              |                       |                      |          |            |
| ₿            | Computers by 9                        |                                                             |             |                         |              |                       |                      |          |            |
| ≝            | Computers with                        | Low Fan Spee                                                | d<br>oo'ite | ame at 5/10/99.1        | 21-6         | 5 AM                  |                      |          |            |
| 11           | Inactive Persor                       | 25 514161 114                                               | 58 KG       |                         |              |                       |                      | 1        |            |
| l 💌          | Low Fan Speer                         | IP Address                                                  |             | Enterprise              |              | NT Event Source       | Generic Trap T       | y Specif | ic Trap II |
| llati        |                                       | 192.072.126.1                                               | 54          | 1.3.6.1.4.1.311.        | 1.1.         |                       | U                    | U        |            |
|              |                                       | 192.072.126.1                                               | 54          | 1.3.6.1.2.1.11.0        | <u>. 7.1</u> |                       | 3                    | 10       |            |
|              |                                       | 192.072.126.1                                               | -4          | 1.3.6.1.2.1.11.0        | .7.1         |                       | 3                    |          |            |
|              |                                       | 192.072.126.1                                               | 54          | 1.3.6.1.4.1.262         | 3            |                       | ь                    | 43       |            |
|              |                                       | 192.072.126.1                                               | 54          | 1.3.6.1.4.1.262         | 3            |                       | ь                    | 43       |            |
|              |                                       | 192.072.126.1                                               | 54          | 1.3.6.1.4.1.262         | 3            |                       | ь                    | 43       |            |
|              |                                       | 192.072.126.1                                               | 54          | 1.3.6.1.4.1.262         | 3            |                       | ь                    | 43       |            |
|              |                                       | 192.072.126.1                                               | 54          | 1.3.6.1.4.1.262         | 3            |                       | ь                    | 43       |            |
|              |                                       | 102.072.126.1                                               | - 4         | 1.3.5.1.4.1.262         | 5            |                       | 6                    | 43       |            |
|              |                                       | 192.072.126.1                                               | -4          | 1.3.5.1.4.1.262         | 5            |                       | 6                    | 43       |            |
|              |                                       | 192.072.126.1                                               | 54          | 1.3.6.1.4.1.262         | 5            |                       | ь                    | 43       | العر       |
|              |                                       |                                                             |             |                         |              |                       |                      |          |            |
| Bear         |                                       |                                                             |             |                         |              |                       | Litem(s) selected of | 23       |            |

# 7.3 Solaris Solstice Site/SunNet/Domain Manager

In this section, we will firstly introduce how to convert our ASUS MIB to schema file that Solstice knows, and then introduce how to load the schema file into the runtime database of Site/SunNet/Domain Manager. Finally, we will introduce how to get/set the values of attributes of the SNMP agent and describe how to view the SNMP traps from Site/SunNet/Domain Manager.

## 7.3.1 Convert ASUS MIB to schema file

In order to use our SNMP agent characteristic, firstly you should convert our MIB to schema file that Solstice knows. Furthermore, we also prepare our schema file, so you can skip the step except that upload the schema file from our CD to the UNIX via the ASCII mode of FTP and then copy the schema file into /opt/SUNWconn/snm/agents directory.

For example, you can type as follows in command line environment.

- 1. cd /opt/SUNWconn/snm/agents
- 2. cp /(our asusmib.mib path)/asusmib.mib .
- 3. mib2schema asusmib.mib
- \* If you find the schema file translated from asusmib.mib that contents of ^A (Ctrl+A) character, replace it with the space character in the entire file.

## 7.3.2 Load the schema file from your Domain Manager console

1. From the File menu, choose LOAD, and then choose Management Database....

P.S. If you see the following error message in the footer of Domain Manager console, and the detail error message shown in error report is **duplicate attribute name**, you can ignore it.

Load of asusmib.mib failed - see error report for details.

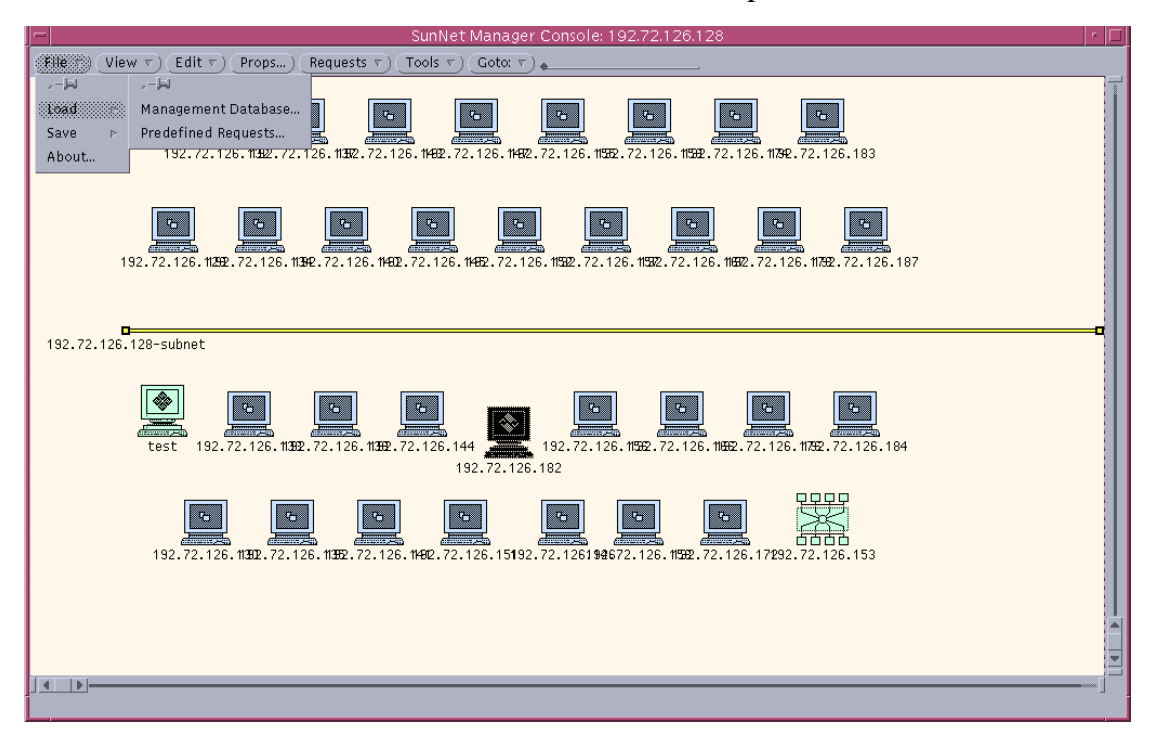

2. Select the file name you want to load.

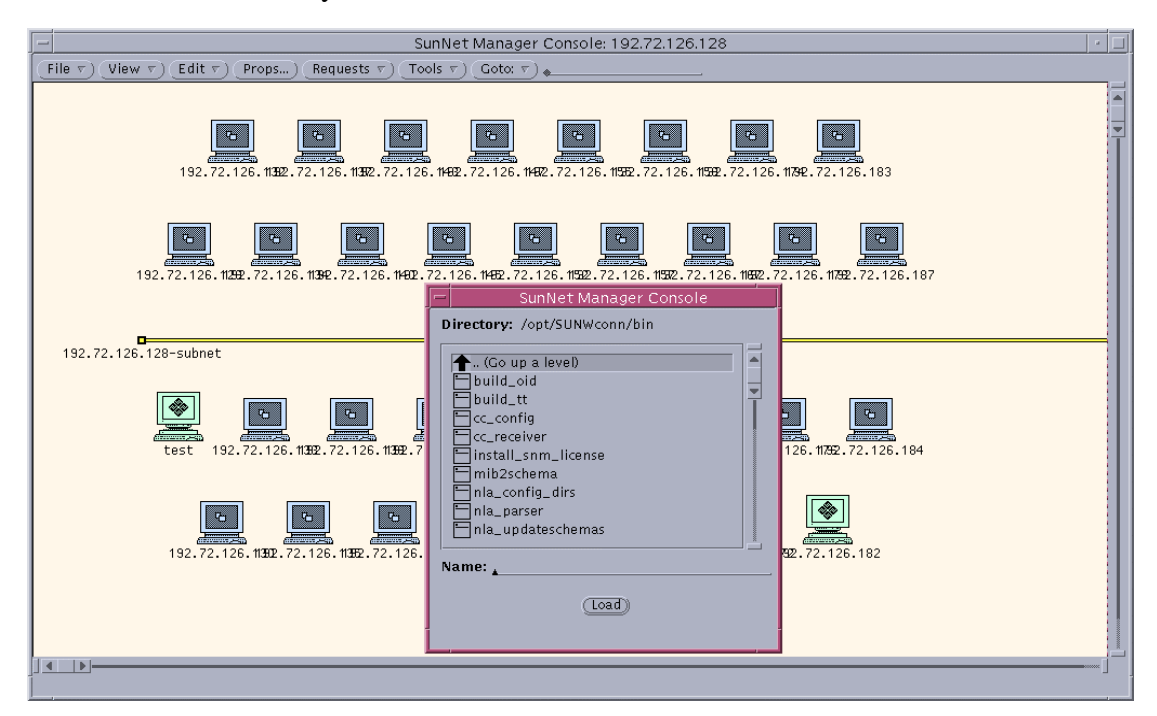

# 7.3.3 Get/Set the values of attributes of the SNMP agent.

1. Over the target machine icon, press the right button, and choose the Set Request  $\rightarrow ASUS-MIB \rightarrow systemMonitorComponent$ 

| Set Request $\rightarrow$ ASUS-MIB $\rightarrow$ systemMonitorComponent.                                                                                                    |
|----------------------------------------------------------------------------------------------------|
| SunNet Manager Console: 192.72.126.128                                                                                                    |
| (File $\tau$ ) (View $\tau$ ) (Edit $\tau$ ) (Props) (Requests $\tau$ ) (Tools $\tau$ ) (Gotor $\tau$ )                                                                                                    |
| 192.72.126.11322.72.126.11432.72.126.11432.72.126.11432.72.126.11532.72.126.11532.72.127.127.127.127.127.127.127.127.127 |
| 192.72.126.11392.72.126.11392.72.126.11492.72.126.11492.72.126.11592.72.126.11592.125.125.125.125.125.125.125.125.125.12              |
| 0                                                                                                    |
| Image: Second Request.         Image: Second Request.         Image: Second Reques                                                                                                    |
| <u>] « _ ] »</u> - ]                                                                                                    |
|                                                                                                    |

2. Press the Get button on the top.

| Get     Set     Unset       Agent v     ASUS-MIB       Group v     systemMonitorComponent       Options :                                                                                                    |                   | SunNet Manager -  | - Set - 102 72 126 182 |         |  |  |  |  |
|----------------------------------------------------------------------------------------------------|-------------------|-------------------|------------------------|---------|--|--|--|--|
| Agent v ASUS-MIB<br>Group v systemMonitorComponent<br>Sm5V 4986<br>Sm5VHighLimit 5750<br>Sm5VLowLimit 4250<br>Sm5VWarningH S500<br>Sm5VWarningLo M 4500<br>Sm12V 12736<br>Sm12VHighLimit 13800<br>Sm12VHighLimit 10200<br>Sm12VWarningH 13200<br>Set Information: File v Delete v                                                                                                    | Get) (Set)        | (Unset)           | - 36(.192.72.120.102   | الكراكر |  |  |  |  |
| Agent v       H363 MB         Group ▼       systemMonitorComponent         sm5V       4986         sm5VHighLimit       5750         sm5VLowLimit       4250         sm5VWarningHi ₱       5500         sm5VWarningHi ₱       5500         sm12V       12736         sm12VLimit       13800         sm12VLowLimit       10200         sm12VWarningH ₱       13200         Set Information:       File ▼                                                              |                   |                   |                        |         |  |  |  |  |
| Group ▼ systemMonitorComponent         Options :         sm5V       4986         sm5VHighLimit       5750         sm5VLowLimit       4250         sm5VWarningLip E       5500         sm5VWarningLo F       4500         sm12V       12736         sm12VLowLimit       13800         sm12VLowLimit       10200         sm12VWarningH F       13200         Set Information:       File ▼         Delete ▼       Image: State To To To To To To To To To To To To To | Agent V HSOS Mile |                   |                        |         |  |  |  |  |
| Options:                                                                                                    | Group 🔻 syster    | mMonitorComponent |                        |         |  |  |  |  |
| options:                                                                                                    |                   |                   |                        |         |  |  |  |  |
| sm5V       4986         sm5VHighLimit       5750         sm5VLowLimit       4250         sm5VWarningHi       5500         sm5VWarningLo       4500         sm12V       12736         sm12VHighLimit       13800         sm12VLowLimit       10200         sm12VWarningH F       13200         sm12VWarningH F       13200                                                                                                    | Options :         |                   |                        |         |  |  |  |  |
| sm5V     4986     Details       sm5VHighLimit     5750     Details       sm5VWarningH     5500     Details       sm5VWarningLo     4500     Details       sm12V     12736     Details       sm12VLowLimit     13800     Details       sm12VLowLimit     10200     Details       sm12VWarningH     13200     Details                                                                                                    |                   |                   |                        |         |  |  |  |  |
| sm5VHighLimit 5750 Details<br>sm5VLowLimit 4250 Details<br>sm5VWarningH ▷ 5500 Details<br>sm5VWarningLo ▷ 4500 Details<br>sm12V 12736 Details<br>sm12VHighLimit 13800 Details<br>sm12VLowLimit 10200 Details<br>sm12VWarningH ▷ 13200 Details<br>set Information: File ▼ Delete ▼                                                                                                    | sm5V              | 4986              |                        | Details |  |  |  |  |
| sm5VLowLimit 4250<br>sm5VWarningH ► 5500<br>sm5VWarningLo ► 4500<br>sm12V 12736<br>sm12VHighLimit 13800<br>sm12VLowLimit 10200<br>sm12VWarningH ► 13200<br>Set Information: File ▼ Delete ▼                                                                                                    | sm5VHighLimit     | 5750              |                        | Details |  |  |  |  |
| sm5VWarningHi ► 5500<br>sm5VWarningLo ► 4500<br>sm12V 12736<br>sm12VHighLimit 13800<br>sm12VLowLimit 10200<br>sm12VWarningH ► 13200<br>Set Information: File ▼ Delete ▼                                                                                                    | sm5VLowLimit      | 4250              |                        | Details |  |  |  |  |
| sm5VWarningLo ► 4500<br>sm12V 12736<br>sm12VHighLimit 13800<br>sm12VLwiLimit 10200<br>sm12VWarningH ► 13200<br>Set Information: File ▼ Delete ▼<br>Set Information: File ▼ Delete ▼                                                                                                    | sm5VWarningHi 📄   | 5500              |                        | Details |  |  |  |  |
| sm12V 12736<br>sm12VHighLimit 13800<br>sm12VLowLimit 10200<br>sm12VWarningH ► 13200<br>Set Information: File ▼ Delete ▼                                                                                                    | sm5VWarningLo 🖻   | 4500              |                        | Details |  |  |  |  |
| sm12VHighLimit 13800<br>sm12VLowLimit 10200<br>sm12VWarningH ► 13200<br>Set Information: File ▼ Delete ▼                                                                                                    | sm12V             | 12736             |                        | Details |  |  |  |  |
| sm12VLowLimit 10200 Details<br>sm12VWarningH F 13200 Details<br>Set Information: File T Delete T                                                                                                    | sm12VHighLimit    | 13800             |                        | Details |  |  |  |  |
| sm12VWarningH ► 13200 Details)                                                                                                    | sm12VLowLimit     | 10200             | ·                      | Details |  |  |  |  |
| Set Information: File  Delete                                                                                                    | sm12VWarningH 🖻   | 13200             |                        | Details |  |  |  |  |
|                                                                                                    | Set Information:  | File v Delete v   |                        |         |  |  |  |  |
|                                                                                                    |                   |                   |                        |         |  |  |  |  |
|                                                                                                    |                   |                   |                        |         |  |  |  |  |
|                                                                                                    |                   |                   |                        |         |  |  |  |  |
|                                                                                                    |                   |                   |                        |         |  |  |  |  |
|                                                                                                    |                   |                   |                        |         |  |  |  |  |
|                                                                                                    |                   |                   |                        |         |  |  |  |  |
|                                                                                                    |                   |                   |                        |         |  |  |  |  |
| L                                                                                                    |                   |                   |                        |         |  |  |  |  |
|                                                                                                    |                   |                   |                        |         |  |  |  |  |
|                                                                                                    |                   |                   |                        |         |  |  |  |  |

3. Input the new value of attribute that you want to modify on the middle portion.

|                  | SunNet Manager -           | - Set: 192.72.126.182 | -          |    |  |  |  |
|------------------|----------------------------|-----------------------|------------|----|--|--|--|
| Get) Set)        | (Unset)                    |                       |            |    |  |  |  |
| (Agent v) ASUS   | -MIB                       |                       |            |    |  |  |  |
|                  |                            |                       |            |    |  |  |  |
| Group V Syste    | in Monitor Component       |                       |            |    |  |  |  |
|                  |                            |                       |            |    |  |  |  |
| Options :        |                            |                       |            |    |  |  |  |
| sm5V             | 4986                       |                       | (Details ) |    |  |  |  |
| sm5VHighLimit    | 5750                       | 5700                  | Details    |    |  |  |  |
| sm5VLowLimit     | 4250                       |                       | Details    |    |  |  |  |
| sm5VWarningHi 💌  | 5500                       | ·                     | Details    |    |  |  |  |
| sm5VWarningLo 🖻  | 4500                       |                       | Details)   |    |  |  |  |
| sm12V            | 12736                      |                       | Details)   | -  |  |  |  |
| sm12VHighLimit   | 13800                      |                       | (Details)  |    |  |  |  |
| sm12VLowLimit    | 10200                      |                       | (Details)  |    |  |  |  |
| sm12VWarningH 🖻  | 13200                      |                       | Details    |    |  |  |  |
| Set Information: | (File v) (Delete v)        |                       |            |    |  |  |  |
|                  |                            |                       |            | -  |  |  |  |
| ASUS-MIB/systemM | IonitorComponent/sm5VHighL | imit New Value = 5700 |            |    |  |  |  |
|                  |                            |                       |            | -  |  |  |  |
|                  |                            |                       |            | I. |  |  |  |
|                  |                            |                       |            | L  |  |  |  |
|                  |                            |                       |            | L  |  |  |  |
|                  |                            |                       |            | L  |  |  |  |
|                  |                            |                       |            | L  |  |  |  |
|                  |                            |                       | ,          | -  |  |  |  |
| í l              |                            |                       |            |    |  |  |  |

4. Press the Set button and then the following message will be shown in the footer. Set request of agent **ASUS-MIB** done successfully.

|                                  | SunNet Manager –              | Set: 192.72.126.182 | - 🗆       |  |  |  |  |
|----------------------------------|-------------------------------|---------------------|-----------|--|--|--|--|
| Get Set                          | (Unset)                       |                     |           |  |  |  |  |
| (Agent ⊽) ASUS-                  | -мів                          |                     |           |  |  |  |  |
| (Group =) systemMonitorComponent |                               |                     |           |  |  |  |  |
|                                  |                               |                     |           |  |  |  |  |
|                                  |                               |                     |           |  |  |  |  |
| Options:                         |                               |                     | -         |  |  |  |  |
| sm5V                             | 4986                          |                     | (Details) |  |  |  |  |
| sm5VHighLimit                    | 5750                          |                     | (Details) |  |  |  |  |
| sm5VLowLimit                     | 4250                          |                     | (Details) |  |  |  |  |
| sm5VWarningHi 🖻                  | 5500                          |                     | Details   |  |  |  |  |
| sm5VWarningLo 🖻                  | 4500                          |                     | Details)  |  |  |  |  |
| sm12V                            | 12736                         |                     | Details 🗨 |  |  |  |  |
| sm12VHighLimit                   | 13800                         |                     | Details   |  |  |  |  |
| sm12VLowLimit                    | 10200                         |                     | Details   |  |  |  |  |
| sm12VWarningH 🖻                  | 13200                         |                     | Details   |  |  |  |  |
| Set Information:                 | File v Delete v               |                     |           |  |  |  |  |
|                                  |                               |                     |           |  |  |  |  |
|                                  |                               |                     |           |  |  |  |  |
|                                  |                               |                     |           |  |  |  |  |
|                                  |                               |                     |           |  |  |  |  |
|                                  |                               |                     |           |  |  |  |  |
|                                  |                               |                     |           |  |  |  |  |
|                                  |                               |                     |           |  |  |  |  |
|                                  |                               |                     |           |  |  |  |  |
|                                  |                               |                     |           |  |  |  |  |
| Set request of agent             | 'ASUS-MIB' done successfully. |                     |           |  |  |  |  |

# 7.3.4 View the SNMP Trap

1. Over the target machine icon, press the left button. And then from the View menu, choose Alarm Reports....

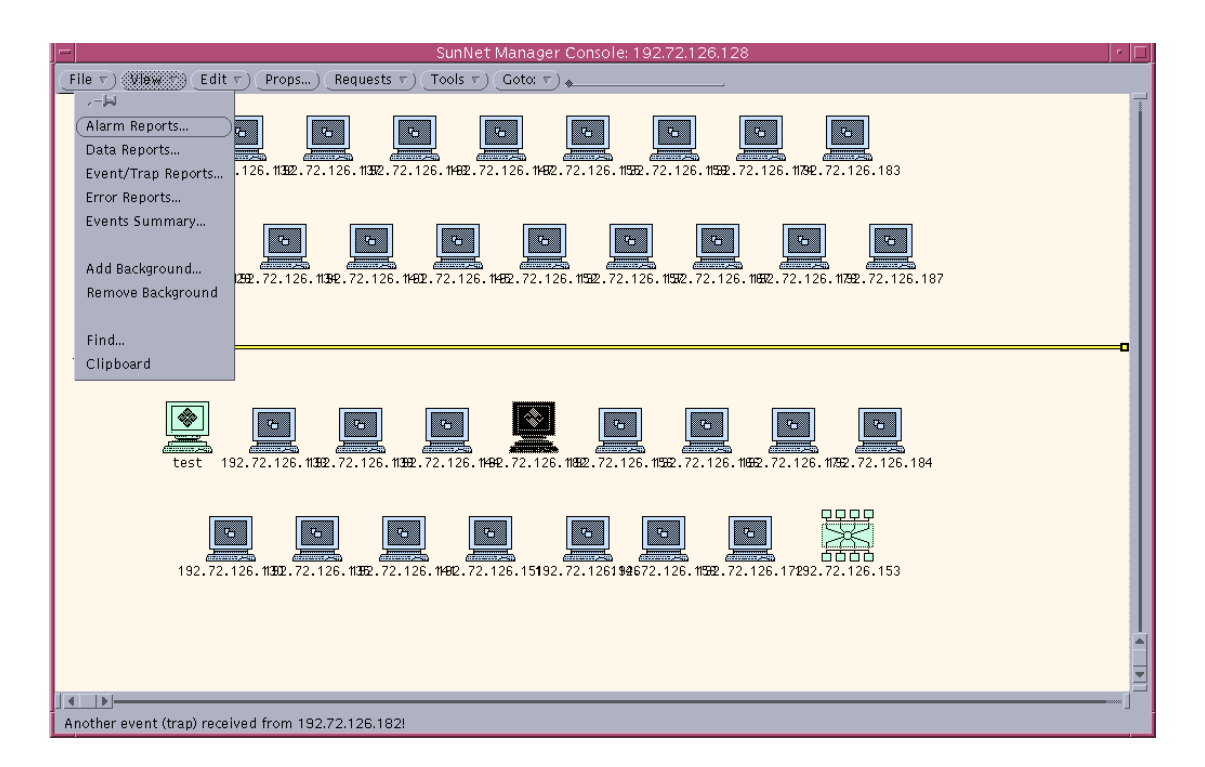

2. Choose the trap that you want to view in detail.

| -                                                                                                    | SunN               | et Manager Consc    | le: Alarm Reports |            |  |  |
|----------------------------------------------------------------------------------------------------|--------------------|---------------------|-------------------|------------|--|--|
|                                                                                                    | Device:19          | 2.72.126.182        |                   |            |  |  |
| Event/T                                                                                                    | rap/Error Reports: |                     |                   | Total: 607 |  |  |
| Туре                                                                                                    | Agent Tin          | ne Stamp            | Priority          |            |  |  |
| Trap                                                                                                    | Thu                | 1 May 14 03:18:33   | 1998              |            |  |  |
| Trap                                                                                                    | Thu                | 1 May 14 03:18:33   | 1998              |            |  |  |
| Trap                                                                                                    | Thu                | May 14 03:18:33     | 1998              |            |  |  |
| Trap                                                                                                    | Thu                | 1 May 14 03:18:43   | 1998              |            |  |  |
| Trap                                                                                                    | Thu                | i May 14 03:18:43   | 1998              |            |  |  |
| Trap                                                                                                    | Thu                | 1 May 14 03:18:43   | 1998              | -          |  |  |
|                                                                                                    | Event              | Priority: 0 High, 0 | Medium, O Low     |            |  |  |
| source-time=00:22:30.07<br>trap-type=enterprise<br>enterprise=asus<br>trap-no=48<br>trap-name=enterprise specific trap: 48<br>priority=low |                    |                     |                   |            |  |  |
| smFan2LowLimitAlarm=The Fan 2 (CPU1 Fan) is too Low! (Fatal)<br>smFan2=0                                                                   |                    |                     |                   |            |  |  |
|                                                                                                    |                    | View v) (Save)      | (Print v)         |            |  |  |

# **7.4 CA-TNG**

Unicenter TNG addresses today's most pressing IT management challenges through a tightly integrated set of core solutions. The breadth of these management solutions and their ability to work together delivers true end-to-end management of the environment and sets Unicenter TNG apart from other enterprise management offerings. Unicenter TNG's ability to manage the entire enterprise from a business process perspective renders it the industry's only practical solution for today's unwieldy environments. In fact, Unicenter TNG is widely recognized as the standard for enterprise management.

To monitor the ASMA in CA-TNG: Step 1: Copy ASUS MIB file to \tngfw\schema\excluded

Step 2: Choose the ObjectView Schema Builder and In excluded box, please select ASUSMIB and click >> button.

| 🖳 CA-ObjectView Schema                                                                                                    | 3uilder                     |                                       |
|----------------------------------------------------------------------------------------------------|-----------------------------|---------------------------------------|
| Excluded<br>CPQHLTH<br>CPQHOST<br>CPQIDA<br>CPQIDA<br>CPQRECOV<br>CPQSCSI<br>CPQSINFO<br>CPQSINFO<br>CPQSTSYS<br>CPQTHRSH<br>CPQUPS<br>ETHER<br>LICSW<br>Select All Deselect | All Select All Deselect All | OK<br><u>H</u> elp<br>Compile Schemas |

Step 3: Click the ASUSMIB in included box and fill in the name in Model Name. Than click the RUN MOSY tab.

| MIB Properties                                        |                                            | ×                                   |
|-------------------------------------------------------|--------------------------------------------|-------------------------------------|
| MIB Information<br>MIB Name<br>File Date<br>File Size | asusmib<br>5/8/98 9:05:02 PM               | OK<br><u>H</u> elp                  |
| Schema Inform<br>Schema Name<br>File Date             | ation<br>asusmib.sch<br>5/14/98 2:00:24 PM | Run Mosy<br>Edit Schema<br>Edit Mib |
| File Size<br>Model Name                               | ASUSMIB                                    | Update Model                        |

Step 4: Return to the screen of CA-ObjectView Schema Builder and click the Complier.

Step 5: Choose the ObjectView and fill in the IP address and ASUSMIB. Monitor the System Temperature from ASMA

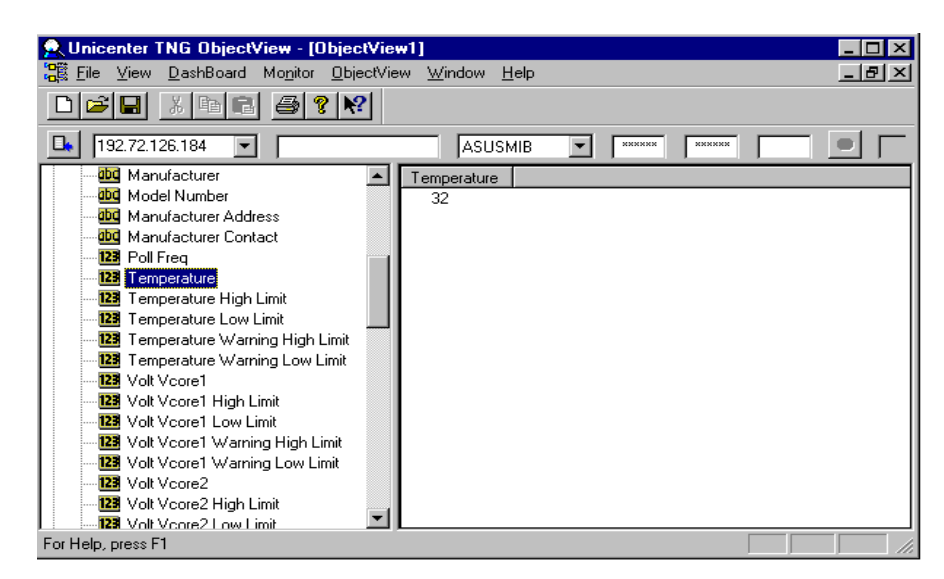

Step 6: Monitor the value of Reboot Management System

| 👷 Unicenter TNG ObjectView - [Obje                                                                                                    | ctView1]                              |   | _ 🗆 × |
|----------------------------------------------------------------------------------------------------|---------------------------------------|---|-------|
| 📲 File View DashBoard Monitor Ob                                                                                                    | ijectView <u>W</u> indow <u>H</u> elp |   | _ B × |
|                                                                                                    | <u>?</u>                              |   |       |
| 192.72.126.184 💌                                                                                                    | ASUSMIB                               | - |       |
| 23 -5VLow Limit     23 -5VWarning High Limit     23 -5VWarning Low Limit     23 Fan1     23 Fan1 Low Limit     23 Fan1 Warning Low Limit     23 Fan2     23 Fan2 Low Limit     23 Fan3 Warning Low Limit     23 Fan3 Uwarning Low Limit     23 Fan3 Warning Low Limit     33 systemMonitorAlarm     3 systemMonitorARS     66 systemMonitorReboot     123 Enable     123 Now | Enable                                |   |       |
| For Help, press F1                                                                                                    |                                       |   |       |